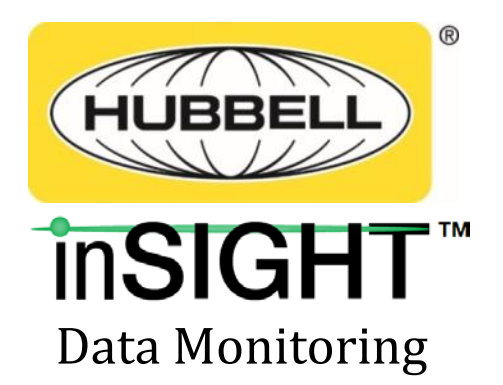

# Ethernet Gateway User's Manual Version 1.1

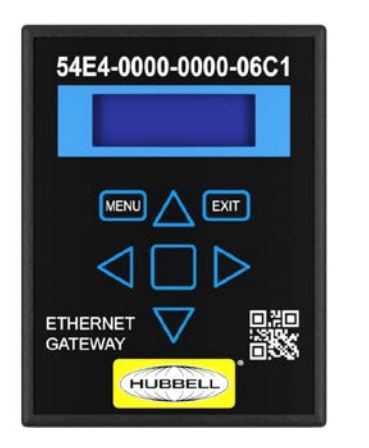

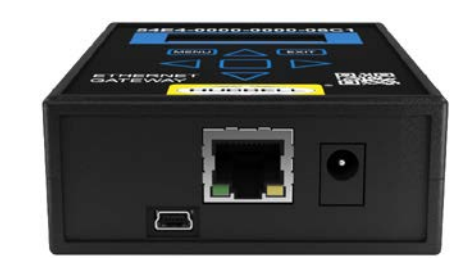

Wiring Device – Kellems Hubbell Incorporated (Delaware) Shelton, CT 06484 1-800-288-6000 www.hubbell-wiring.com

# Contents

|                                                                                                    | 1                                                                                                    |
|----------------------------------------------------------------------------------------------------|----------------------------------------------------------------------------------------------------|
| Ethernet Gateway Overview                                                                                                    | 3                                                                                                    |
| Network Configuration                                                                                                    | 4                                                                                                    |
| Configuring Network Settings                                                                                                    | 4                                                                                                    |
| Configuring using the Gateway Web Console                                                                                                    | 6                                                                                                    |
| Physical Installation                                                                                                    |                                                                                                    |
| Placement Guidelines                                                                                                    |                                                                                                    |
| Mounting Bracket                                                                                                    | 11                                                                                                    |
| Power                                                                                                    |                                                                                                    |
| Gateway Web Console                                                                                                    |                                                                                                    |
| Status                                                                                                    | 13                                                                                                    |
| Monitoring Data                                                                                                    | 14                                                                                                    |
| Update images to Hubbell gages                                                                                                    | Error! Bookmark not defined.                                                                                         |
| Data Sources                                                                                                    |                                                                                                    |
| Data Destinations                                                                                                    | 17                                                                                                    |
| System                                                                                                    |                                                                                                    |
| Firmware Upgrades                                                                                                    | 27                                                                                                    |
| SNMP Implementation                                                                                                    |                                                                                                    |
| Data Output from SNMP Gateways                                                                                                    |                                                                                                    |
| Accessing the Gateway Console                                                                                                    |                                                                                                    |
| Accessing the MIB files from Gateway Console                                                                                                    |                                                                                                    |
| Accessing active OIDs                                                                                                    |                                                                                                    |
| Accessing active OIDs                                                                                                    |                                                                                                    |
| Viewing monitoring node readings on the Gateway Console                                                                                                    |                                                                                                    |
| Viewing monitoring node readings on the Gateway Console<br>Uploading an SNMP license to the Gateway                                                                                                    |                                                                                                    |
| Viewing monitoring node readings on the Gateway Console<br>Uploading an SNMP license to the Gateway<br>Enabling and configuring the SNMP Agent                                                                                                    |                                                                                                    |
| Viewing monitoring node readings on the Gateway Console<br>Uploading an SNMP license to the Gateway<br>Enabling and configuring the SNMP Agent<br>Using the iReasoning MIB browser                                                                                                    |                                                                                                    |
| Viewing monitoring node readings on the Gateway Console<br>Uploading an SNMP license to the Gateway<br>Enabling and configuring the SNMP Agent<br>Using the iReasoning MIB browser<br>Virtual IP addressing / Assigning Virtual IPs to monitoring nodes                                                                                                    |                                                                                                    |
| Viewing monitoring node readings on the Gateway Console<br>Uploading an SNMP license to the Gateway<br>Enabling and configuring the SNMP Agent<br>Using the iReasoning MIB browser<br>Virtual IP addressing / Assigning Virtual IPs to monitoring nodes<br>Modbus TCP/IP Implementation                                                                                                    |                                                                                                    |
| Viewing monitoring node readings on the Gateway Console<br>Uploading an SNMP license to the Gateway<br>Enabling and configuring the SNMP Agent<br>Using the iReasoning MIB browser<br>Virtual IP addressing / Assigning Virtual IPs to monitoring nodes<br>Modbus TCP/IP Implementation<br>Modbus Overview                                                                                                    |                                                                                                    |
| Viewing monitoring node readings on the Gateway Console<br>Uploading an SNMP license to the Gateway<br>Enabling and configuring the SNMP Agent<br>Using the iReasoning MIB browser<br>Virtual IP addressing / Assigning Virtual IPs to monitoring nodes<br>Modbus TCP/IP Implementation<br>Modbus Overview<br>Peering Gateways and Using a Master Gateway                                                                                                    |                                                                                                    |
| Viewing monitoring node readings on the Gateway Console<br>Uploading an SNMP license to the Gateway<br>Enabling and configuring the SNMP Agent<br>Using the iReasoning MIB browser<br>Virtual IP addressing / Assigning Virtual IPs to monitoring nodes<br>Modbus TCP/IP Implementation<br>Modbus Overview<br>Peering Gateways and Using a Master Gateway<br>Enabling Modbus Output                                                                                                    | 31<br>32<br>33<br>34<br>35<br>40<br>40<br>45<br>45<br>45<br>45<br>45<br>45<br>45                                     |
| Viewing monitoring node readings on the Gateway Console<br>Uploading an SNMP license to the Gateway<br>Enabling and configuring the SNMP Agent<br>Using the iReasoning MIB browser<br>Virtual IP addressing / Assigning Virtual IPs to monitoring nodes<br>Modbus TCP/IP Implementation<br>Modbus Overview<br>Peering Gateways and Using a Master Gateway<br>Enabling Modbus Output<br>Enabling Modbus Output                                                                                                    |                                                                                                    |
| Viewing monitoring node readings on the Gateway Console<br>Uploading an SNMP license to the Gateway<br>Enabling and configuring the SNMP Agent<br>Using the iReasoning MIB browser<br>Virtual IP addressing / Assigning Virtual IPs to monitoring nodes<br>Modbus TCP/IP Implementation<br>Modbus Overview<br>Peering Gateways and Using a Master Gateway<br>Enabling Modbus Output<br>Enabling and Configuring the Modbus Driver<br>Viewing and Verifying Monitoring Data using the Gateway Console                  |                                                                                                    |
| Viewing monitoring node readings on the Gateway Console<br>Uploading an SNMP license to the Gateway<br>Enabling and configuring the SNMP Agent<br>Using the iReasoning MIB browser<br>Virtual IP addressing / Assigning Virtual IPs to monitoring nodes<br>Modbus TCP/IP Implementation<br>Modbus Overview<br>Peering Gateways and Using a Master Gateway<br>Enabling Modbus Output<br>Enabling and Configuring the Modbus Driver<br>Viewing and Verifying Monitoring Data using the Gateway Console<br>Register Maps | 31<br>32<br>33<br>33<br>34<br>35<br>40<br>45<br>45<br>45<br>45<br>45<br>45<br>45<br>45<br>45<br>45<br>45<br>45<br>45 |

| Modbus Device IDs                                                 | 52 |
|-------------------------------------------------------------------|----|
| Accessing and Verifying Modbus Readings Using the Gateway Console | 54 |
| Exporting Modbus Readings                                         | 55 |
| MTConnect Implementation                                          | 56 |
| EthernetIP Implementation                                         | 57 |
| Technical Specifications                                          | 59 |
| Regulatory Information and Labels                                 | 60 |
| Regulatory Information                                            | 60 |
| Regulatory Label                                                  | 61 |
|                                                                   |    |

# **Ethernet Gateway Overview**

The Ethernet Gateway is a key component of the Hubbell system architecture. It provides an interface between the wireless monitoring devices and the monitoring application. The Gateway automatically detects any new monitoring devices, seamlessly adding them to the network.

All Gateways need to be installed and configured to run on the local Ethernet network. If the monitoring application is gathering data using SNMP or Modbus protocols, some additional steps are needed that are specific to each of those protocols.

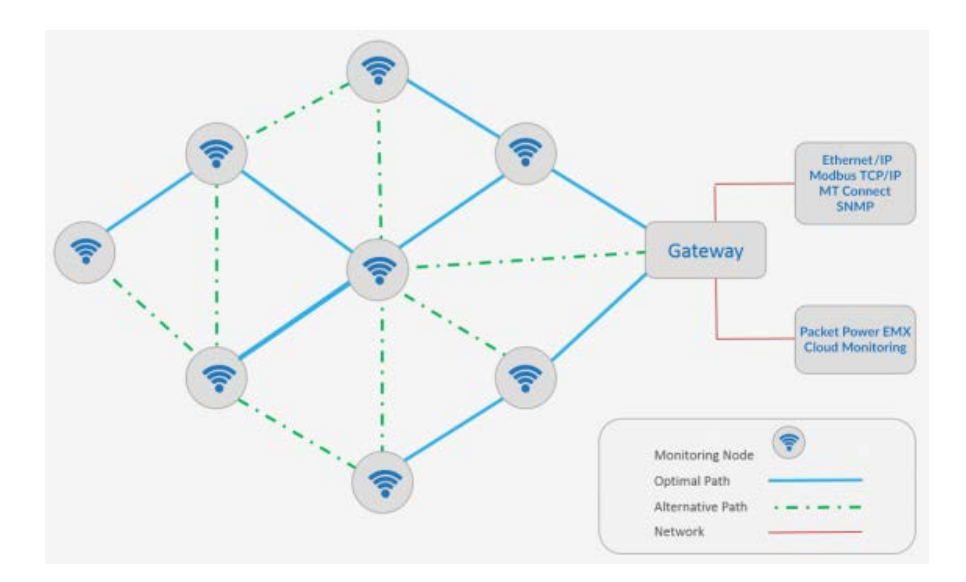

#### Gateway Models (US2 models also available)

| Model Number                     | Description                     | Protocol         | Monitoring<br>units |
|----------------------------------|---------------------------------|------------------|---------------------|
| HBLGW04000EUS1                   | Ethorpot Cotowov V/4            |                  | 100                 |
| HBLGW04000LUS1                   | Ethemet Galeway V4              |                  | 30                  |
| HBLGW0400MEUS1                   | Ethomat Catoway )// Madhua      | Modbus           | 100                 |
| HBLGW0400MLUS1                   | Ethemet Gateway v4 Modbus       | TCP/IP           | 30                  |
| HBLGW0400SEUS1                   | Ethomat Cataway )// CNIMD       |                  | 100                 |
| HBLGW0400SLUS1                   | Ethernet Gateway V4 SNMP        | SINIVIP          | 30                  |
| HBLGW040MTEUS1                   |                                 | MTO a rate a at® | 100                 |
| HBLGW040MTLUS1                   | Ethernet Gateway V4 MT Connect  | IVI I Connect®   | 30                  |
| HBLGW0400EEUS1<br>HBLGW0400ELUS1 | Ethernet Gateway V4 Ethernet/IP | EtherNet/IP™     | 100<br>30           |

# **Network Configuration**

### **Installing the Ethernet Gateway**

Each location in which Smart Power Cables are deployed must have one or more Hubbell Ethernet Gateways to gather data from the Smart Power Cables.

Refer to Hubbell's Ethernet Gateway User's Manual or Quick Start Guide for more information.

# **Configuring Network Settings**

The Gateway requires an IP address prior to being network accessible unless it is being used in DHCP mode.

Before setting the IP address make sure that you have the following data provided to you by your IT administrator.

- 1) IP Address
- 2) Gateway
- 3) Netmask (subnet mask)
- 4) DNS

#### Using the touchpad to navigate

If the Gateway is new and does not have an IP address, you can enter the IP address directly onto the Gateway using the on board "touchpad" and display.

After the Gateway is energized and completes its boot sequence (approximately 30-60 seconds), the Network Status menu will appear.

This will reveal details about the Gateway's version, IP address (if previously programmed), MAC address, and Uptime (duration since last energization).

To navigate the menu, press the touchpad in a corresponding direction and "tap" to enter a selection.

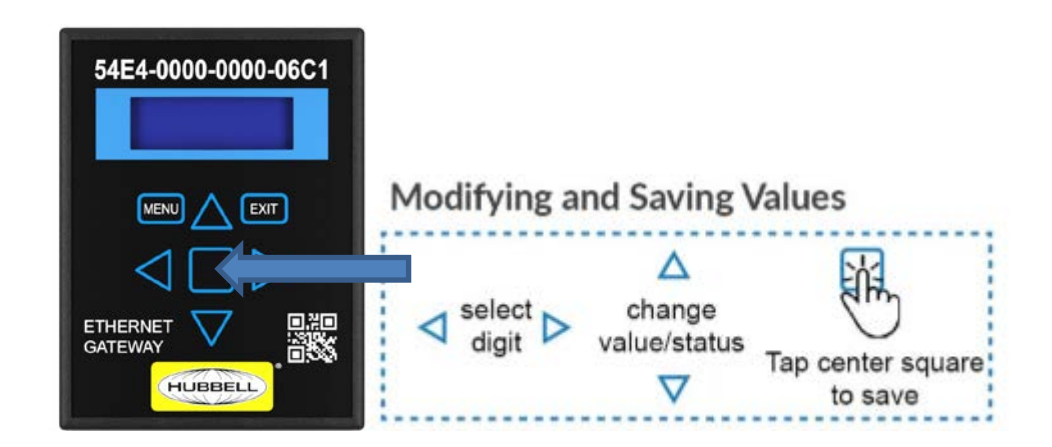

#### Gateway LCD menu

The network status menu will display any configured network parameters.

Version: Gateway's firmware version

**IP Address**: Programmed IP address

MAC Address: Applicable MAC address

System Reboot: Reboots the Gateway

Uptime: Total time since the Gateway was last energized

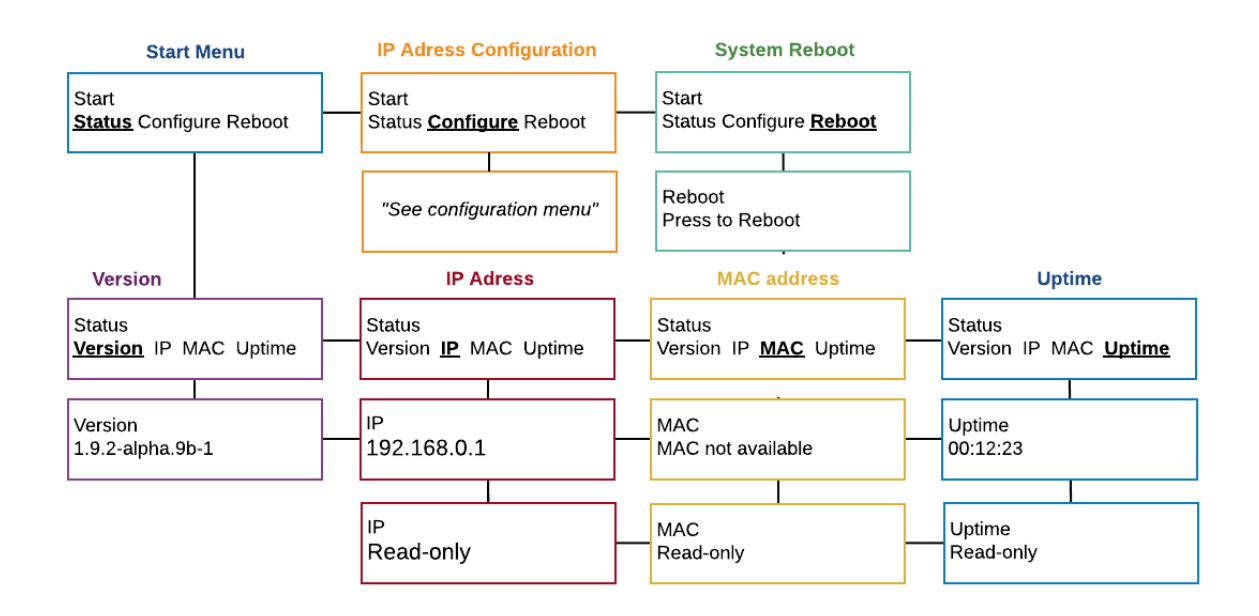

#### Turning DHCP on/off using the local LCD Menu

The Gateway is provided with DHCP "on" as a default.

DHCP addressing relies on the server to automatically assign the IP information eliminating the need to manually input the IP addressing.

To enable manual IP addressing, as required in most cases, it is necessary to turn DHCP off by following the menu instructions below.

When DHCP is turned off, the configuration menu will reveal options for inputting IP address information.

#### Entering IP address data using the local LCD Menu

With DHCP turned off the *Configure* menu will reveal options for setting the IP address, Netmask and Gateway.

All of these parameters need to be filled in before the Gateway can be operational.

If you do not have this information it can be provided to you by your network administrator.

![](_page_6_Figure_1.jpeg)

### **Configuring using the Gateway Web Console**

Once an IP address is assigned to the Gateway either manually or via DHCP, you can access the Gateway console using a standard web browser and entering the IP address of the Gateway.

This requires that the Gateway be connected via Ethernet network router or switch. Under some circumstances the Gateway can be accessed and configured directly from a PC but many enterprise systems prevent external IP addressing functions on a PC.

![](_page_6_Figure_5.jpeg)

The Gateway console is described in greater detail online at: https://dox.packetpower.com/ Ethernet---Gateway---Version---4---Web---Console.html??? The Gateway Console status screen will appear as shown below.

| Search            | System status                                                              |                                                                                       |
|-------------------|----------------------------------------------------------------------------|---------------------------------------------------------------------------------------|
| Status            |                                                                            |                                                                                       |
| Monitoring Data   | General                                                                    | Data Sources                                                                          |
| 0 Data Sources    | Device version: 1.9.2-alpha.9b-1-g5/2b31e<br>Radio firmware: 27.8-1971A672 | <ul> <li>Wireless Mesh</li> <li>View devices communicating to this gateway</li> </ul> |
| Data Processing   | Radio zone: US.1 (201420BF)                                                | Peer Gateways                                                                         |
| Data Destinations | System time: 2016-08-31T21:31:45+00:00<br>Up-time: 03:28:28                | Conngure peer gareways                                                                |
| Svetem            | Hostname: PacketPower-77E4-0000-0000-005A                                  | Data Processing                                                                       |
| System            | MAC address: 54/4a:16/14/c1/34                                             | <ul> <li>Virtual Panels</li> <li>Configure and monitor Virtual Panels</li> </ul>      |
|                   | Licensed Features                                                          | Data Destinations                                                                     |
|                   | EMX Enabled<br>Modbus Enabled                                              | EMX Monitoring Data Feed<br>Configure EMX monitoring data feed                        |
|                   | Peer Gateways Enabled                                                      | a FWY Connect Data Fred                                                               |
|                   | Virtual Panels Disabled                                                    | Configure EMX support data feed                                                       |
|                   |                                                                            | Modbus                                                                                |
|                   |                                                                            | View data exposed via Modbus/TCP                                                      |
|                   |                                                                            | SNMP                                                                                  |

To access the network settings, click the "System" tab on the left.

|                     | stem OK        |
|---------------------|----------------|
| Q. Search           | ×              |
| Status              |                |
| 🚳 Monitoring Data   |                |
| → Data Sources      |                |
| 👂 😂 Data Processing |                |
| Data Destinations   |                |
| 👻 🗢 System          |                |
| Dashboard           |                |
| Networking          | NETWORKING TAB |
| Authentication      |                |

In the System tab sub menu, click the "Networking" tab.

If DHCP is "on" you will not be able to access any network setting until it is switched off under the **Network Interface** section.

When DHCP is turned off the network settings will be revealed in the **Network Interface** section. It is now possible to modify the IP address, Netmask, Gateway addresses.

If using DNS (Domain Name Servers), input the server address under the **Domain Name Server** section.

# In order for the Gateway to have a proper time reference, a $\underline{NTP\ server}$ address is needed in the Time Synchronization Section.

The default time servers are <u>0.pool.ntp.org</u> and <u>1.pool.ntp.org</u>. Once a time server is entered confirm the time at the top right of console. For more information on available NTP servers see the <u>NTP server</u> section. The time will be expressed in the top right corner of the Console screen.

| P | WEREG System OK                  |                      |                           |                                             |
|---|----------------------------------|----------------------|---------------------------|---------------------------------------------|
| - | Q Search 🗶 🗙                     | Network              | ing                       |                                             |
|   | Status                           |                      | ing c                     |                                             |
|   | Monitoring Data                  | Setup your networkin | ng information in order t | o properly communicate within your network. |
| * | <ul> <li>Data Sources</li> </ul> | Network Interfa      | ce                        |                                             |
|   | Wireless Nodes                   | DHCP:                | On Off                    |                                             |
|   | Peer Gateways 🛛 🔍                | IP Address:          | 192.168.0.100             | IP ADDRESS (revealed only with DNS off)     |
|   | C Data Processing                | Netmask:             | 255.255.255.0             |                                             |
|   | Virtual Panels                   | Gateway IP:          | 192.168.0.1               |                                             |
|   | Data Destinations                |                      |                           |                                             |
|   | EMX                              | Domain Name S        | Servers                   | DNS ADDRESS(ES)                             |
|   | Modbus                           | Server 1:            | 192.168.0.0               |                                             |
|   | SNMP •                           |                      |                           |                                             |
|   | System                           | Server 2:            | 192:168.0.0               |                                             |
|   | Dashboard                        | Proxy Server         |                           |                                             |
|   | Networking                       | i rong correr        |                           | PROAT SERVER(S)                             |
|   | Authentication                   | Proxy                | On Off                    |                                             |
|   | Security                         |                      |                           |                                             |
|   | Radio Zone                       | Time Synchroni       | ization (NTP)             | NTP SERVER(S)                               |
|   | Node Firmware Update             | Server 1:            | 0.pool.ntp.or             | g                                           |
|   | System Update                    |                      | 1 pool ptp or             | · · ·                                       |
|   | License                          | Server 2:            | 1.000.000.00              | 5                                           |

#### **Configuring Data Destinations**

Data Destinations configures how the Gateway delivers data. The Gateway can make monitoring data accessible via three formats:

- 1. EMX Monitoring Portal Note: data can be provided simultaneously to the EMX Portal while serving Modbus TCP/IP or SNMP data.
- 2. Modbus TCP/IP
- 3. SNMP (versions 1,2 and 3)

Configure the data destinations following these steps:

1. Click on the "Data Destinations" tab on the left menu.

- 2. Select how you want to receive your data: EMX, Modbus or SNMP. Note that EMX feeds can be delivered simultaneously with Modbus and SNMP feeds.
- 3. For SNMP and Modbus implementation refer to the <u>SNMP</u> or <u>Modbus</u> support pages
- 4. Select the desired EMX implementation type (cloud is default) for both "Monitoring Data Feed" and "Upgrade and Support Data Feed" sections.
- 5. Ensure that the Gateway's IP address has outbound access to port 80 (HTTP) or 443 (HTPPS) for \*.<u>amazonaws.com</u> when using cloud EMX.
- 6. Confirm that cloud and support data feeds are enabled with the network manager (cloud EMX implementations only).
- 7. For local EMX implementation, enter the IP address of the server.
- 8. Before you can access your data via EMX make sure your Hubbell representative has set up an EMX account. See the <u>EMX</u> support section for additional details.

| 📕 Status          |                |                 |                                                                                           |
|-------------------|----------------|-----------------|-------------------------------------------------------------------------------------------|
| Monitoring Data   | Setup your EMX | ( monitoring da | ata feed and support feed.                                                                |
| Data Sources      | Monitoring D   | ata Feed        | EMX IMPLEMENTATION TYPE                                                                   |
| C Data Processing | Mode           | Select          | Destination                                                                               |
| Data Destinations | Cloud EMX      | ۲               | Send monitoring data to cloud EMX.<br>Requires firewall http(s) access to *.amazonaws.com |
| ЕМХ               | Local EMX      | 0               | Send monitoring data to a local EMX host                                                  |
| > Modbus          |                |                 |                                                                                           |
| > SNMP            | Disabled       | 0               | Do not send data anywhere (for use with SNMP or Modbus                                    |
| System            | Upgrade and    | d Support D     | Data Feed                                                                                 |

# **Physical Installation**

### **Placement Guidelines**

- The Gateway must be placed in a location likely to have good radio communication with monitoring nodes.
- Gateways should be located 10-30 meters from one or more monitoring nodes (ideally line of site)
- Place Gateways away from large metallic surfaces (use the mounting bracket for optimal placement)
- Never place a Gateway inside of a fully enclosed metal structure (exterior of the rack is better)
- Always try and locate the Gateway at the highest point that allows an unobstructed (line of sight) path to monitoring nodes
- Redundant Gateways are advised for any critical environment
- One Gateway can support up to 150 Hubbell monitoring devices; additional Gateways will improve polling speeds
- If you are placing multiple Gateways for better coverage or redundancy, try to space them approximately evenly throughout the facility as they will automatically balance network traffic
- In raised floor environments with monitoring nodes below the raised floor, Gateways may have to be placed below the floor or near floor air vents

![](_page_10_Picture_12.jpeg)

Always place Gateways as high as possible within line of site to monitoring nodes.

![](_page_11_Figure_1.jpeg)

Never place Gateways inside metallic cabinets.

![](_page_11_Figure_3.jpeg)

**Mounting Bracket** 

Side View

- The Gateway attaches to the mounting bracket using the DIN rail clip which snaps onto the receiver clip on the back of the Gateway
- The rubber bumpers on the back of the Gateway mount can be removed to expose 0.20" holes which can be used for permanent mounting with mechanical fasteners
- Adhesive tabs allow the Gateway to be wall mounted or surface mounted away from metallic surfaces like server cabinets
- Orientation of the Gateway is not critical

# Power

The Ethernet Gateway uses a standard 5V DC power supply with a 5.5 x 2.1 x 11mm positive-oncenter power jack. The following power supply options are available from Hubbell:

- Universal 100-240V wall-plug power adapters with a full set of international plugs, including C13 connectors for data center installations
- Power-over-Ethernet (PoE) adapters using a PoE splitter that plugs into the DC jack (cannot be powered by PoE in the Ethernet jack)
- USB power adapter cable for powering from any USB port (power-only, no data connection is made)

![](_page_12_Figure_6.jpeg)

#### If powering using PoE (Power-over-Ethernet)

- A PoE splitter is required as the Gateway will not accept a PoE source directly into its Ethernet port
- Be sure that the PoE injector source is 5V DC, not 12, 24 or 48V DC and capable of at least 4W of power
- Splitters with voltage regulators that will drop the voltage to 5V DC are available

![](_page_12_Picture_11.jpeg)

# **Gateway Web Console**

The Console is accessed by entering the IP address of the Gateway into a standard web browser.

#### Web Console contents

<u>Status</u> - provides a general overview of all critical Gateway functions as well as links to key sections required for configuration

<u>Monitoring Data</u> - shows which monitoring units are communicating with a gateway and provides access to real-time readings

Data Sources - indicate from where the Gateway is acquiring its data

Data Processing - provides the ability to manipulate data, including the Panel Editor for defining branch circuit panel maps

<u>Data Destinations</u> - configures the Gateway for data access via Modbus TCP/IP, SNMP and the EMX Portal

System - manage system settings such as IP addresses and firmware versions

# Status

The Status page provides a general overview of all critical Gateway functions as well as links to key sections required for configuration.

![](_page_13_Picture_12.jpeg)

(1) System Status Indicator: Indicates if Gateway is properly communicating with nodes and the network.

| Green:  | System OK              |
|---------|------------------------|
| Yellow: | System problems        |
| Red:    | System not operational |

(2) Search: Allows searching for any Gateway related item. For example, you can input the last four digits of a Node ID and relevant nodes will appear.

(3) General: Provides all data relating to the Gateway communications settings.

(4) Licensed Features: Indicates which features are licensed for use with this Gateway.

(5) Data Sources: Indicates from where the Gateway is acquiring data. This can be via wireless monitoring nodes or through other Peer Gateways.

(6) Data Processing: This function is used for <u>virtual circuit mapping</u>. It allows users to assign breaker types and locations when using multi-circuit monitoring features such as Branch Circuit Monitoring.

(7) Data Destinations: Configures data for export from the Gateway to Modbus TCP/IP, SNMP and the EMX Portal (cloud or local implementations).

(8) Menu: Provides access to various Gateway settings and tools.

### **Monitoring Data**

The Monitoring Data tab exposes all the nodes (monitors) associated with the Gateway. The sub menu will show associated nodes by type (power or environmental) along with their GUID.

(1) Clicking on a specific node ID will expose the "readings" for that node. Likewise the readings for a specific node can also be exposed by clicking on the "readings" icon.

#### (2) Nodes table headings

| Node:        | Monitoring node 16 digit user ID (GUID)                                                         |
|--------------|-------------------------------------------------------------------------------------------------|
| <b>F/W</b> : | Firmware version of monitoring node                                                             |
| Туре:        | Monitor type (i.e. AC power monitor, environmental monitor)                                     |
| Product:     | Product model name                                                                              |
| Age:         | Duration online                                                                                 |
| Time stamp:  | Time reported by node                                                                           |
| Source:      | Where the data is originating from (wireless mesh network, other Gateway or third party device) |
| VIP:         | Virtual IP address (used in SNMP applications)                                                  |
| Readings:    | Exposes readings from the device                                                                |

|                                     | Nodes               |      | Y         |         |          |                    |                  |      |           |
|-------------------------------------|---------------------|------|-----------|---------|----------|--------------------|------------------|------|-----------|
| E Status                            | Node                | F/W  | Type      | Product | Age      | Timestamp          | Source           | VIP  | Readings  |
| Monitoring Data                     |                     |      |           |         |          |                    |                  |      | _         |
| Power Nades     8000-0000-0000-CABF | 8600-0000-0000-CABF | 5.34 | AC Power  | P5T3    | 00:00    | 2016-09-13 16:19:0 | 7 Wireless Mesh  | -    | n         |
| Data Sources                        |                     |      |           | ec e    | Page 1   | of 1 > >> 5 >      |                  |      |           |
| C Data Processing                   |                     |      |           |         |          |                    |                  |      |           |
| Data Destinations                   |                     |      | -         |         |          |                    |                  |      |           |
| System                              |                     |      | Node      | 8600    | -0000    | 0-0000-C/          | ABF              |      |           |
| -                                   |                     |      | Current   | A       | Power    | Power A            | Temperature      | VA.A | Voltage A |
|                                     |                     |      |           |         | W        |                    |                  | Ca / |           |
|                                     |                     |      |           | )((     | 1        |                    | )(( ~ ))(        |      |           |
|                                     |                     |      | 0.000     |         | 0.483    | 0.483              | 21               | 1.01 | 128       |
|                                     |                     |      |           | Read    | ing Unit | Age Tir            | restamp          |      |           |
|                                     |                     |      | Charmet   |         |          |                    |                  |      |           |
|                                     |                     |      | Channel   |         |          |                    |                  |      |           |
|                                     |                     |      | Current A | 0       | A 800    | 00:01 201          | 6-09-12 21:14:45 |      |           |

# Data Sources

Data Sources indicate from where the Gateway is acquiring its data. This can originate from wireless nodes connected to the Gateway or from peered Gateways which are connected to the Gateway via the Ethernet network.

#### Wireless Nodes

The Wireless Nodes sub-menu will expose all of the monitoring nodes in radio contact with the Gateway. Nodes may be segregated by "type" in the sub menu i.e. "power" or "environmental monitors". To search for a specific node, input the node ID in part or full in the "Node" column. The data table for nodes is explained below:

| Monitoring node 16 digit user ID (GUID)                                                                                                    |
|----------------------------------------------------------------------------------------------------|
| Firmware version of monitoring node                                                                                                    |
| Indicates the progress of a wireless firmware update of a monitoring node                                                                                                    |
| Monitor type (i.e. AC power monitor, environmental monitor)                                                                                                    |
| Product model name                                                                                                    |
| Readings per minute or the frequency of data reports received from the node<br>each minute. This will vary depending on the strength of the radio signal and<br>ratio of node to Gateways |
| Duration online<br>Exposes readings from the device                                                                                                    |
|                                                                                                    |

| PACKET EG • System OK      |                     |                |              |          |         |     |       | @ 201    |
|----------------------------|---------------------|----------------|--------------|----------|---------|-----|-------|----------|
| Q Search X                 | Wireless Noo        | des            |              |          |         |     |       |          |
| I≣ Status                  |                     | and the second |              |          |         |     |       |          |
| Monitoring Data            | Node                | F/W            | F/W Update % | Туре     | Product | RPM | Age   | Readings |
| 🔨 🜒 Data Sources           | 8600-0000-0000-CABE | 5.34           | 1.0e+2%      | AC Power | P5T3    | 146 | 00.00 | æ        |
| Wireless Nodes             |                     | 0.07           | 1.00 2.0     |          |         |     |       |          |
| Peer Gateways              |                     |                | << < Page 1  | of 1 > ≫ | 5 ~     |     |       |          |
| Data Processing            |                     |                |              |          |         |     |       |          |
| Data Destinations          |                     |                |              |          |         |     |       |          |
| <ul> <li>System</li> </ul> |                     |                |              |          |         |     |       |          |

<u>RPM (Readings per Minute) and Reporting Frequency</u>: The reporting frequency of wireless nodes to the Gateway is a function of how many nodes share the Gateway and the strength of the radio connection(s) between the nodes and the Gateway. Nodes take readings up to hundreds of times per second depending on the model. This data will be stored and forwarded with each successful transmission. This means that even in the event of a lower RPM no data is compromised, but the data update rate will be slower.

If an improved RPM rate is required, you can add another Gateway to the network to load balance node traffic. This works best when there are high node counts. Alternatively, place the Gateway in a more central area with better radio visibility to all nodes or identify slow nodes and improve their radio visibility to another node or the Gateway.

#### Peer Gateways

Gateways can be peered (connected) with other Gateways over the network. This allows for retrieving data from multiple Gateways by polling a single Gateway. The peered Gateways do not have to be in similar locations as long as they are permitted to communicate with each other over the network.

To enable Gateway peering on a specific Gateway:

- 1. Select the "Peer Gateways" tab under the "Data Sources" tab on the left menu
- 2. Click on the "+" icon (2) on the Peer Gateways chart
- 3. Complete the data on the "Add New Item" pop up menu (3) making sure the "Enabled" box is checked

| Name:       | Friendly name description                  |
|-------------|--------------------------------------------|
| Туре:       | Gateway model (EG3 or EG4) of peer Gateway |
| IP Address: | IP address of peered Gateway               |
| Port:       | Network port; typically port 80            |

4. Click the green "Add" button to complete the process.

It will now be possible to extract data for the peered Gateway from this Gateway. Note that each Gateway must have peering data completed in order to receive data from other Gateways and act as "master".

<u>Importing and Exporting Peer Gateway Data:</u> For larger networks that contain a large volume of Gateways, peering data can be exported and saved as well as re-imported. This makes it easy to load peering data onto many Gateways without manual data entry.

To import or export peering data click on the utility icon (1) to expose the menu and follow the steps listed below. Note that data will be stored on a JSON file.

| WER EU                           |                                               |                                                                                                    |         | 0                                   |        |
|----------------------------------|-----------------------------------------------|----------------------------------------------------------------------------------------------------|---------|-------------------------------------|--------|
| Search                           | Peer Gateways                                 | 2                                                                                                    |         |                                     |        |
| Status                           |                                               |                                                                                                    |         |                                     |        |
| Monitoring Data                  | NOTE<br>Peer reteways should be set to port 8 | R0 unlace instructor otherwise                                                                                                    |         |                                     |        |
| <ul> <li>Data Sources</li> </ul> | The gate and a be set to port                 |                                                                                                    |         |                                     |        |
| Wireless Nodes                   | Enabled Name                                  |                                                                                                    | Туре    | IP Address                          | Port   |
| Peer Gateways                    | •                                             |                                                                                                    |         |                                     |        |
| Data Processing                  |                                               | No data to display                                                                                                    | 1       |                                     |        |
| Data Destinations                | Y                                             |                                                                                                    |         |                                     | 1      |
| System                           | + -                                           | Contraction of the second second seco | >> 15 ¥ | 1 Import Peer Gat                   | Q -    |
|                                  | 2                                             |                                                                                                    |         | <ul> <li>Export Peer Gat</li> </ul> | teways |
|                                  | Add New Item (3)                              |                                                                                                    | ×       |                                     | 20151  |
|                                  |                                               |                                                                                                    |         | Remove All Item                     | 15     |
|                                  | Enabled:                                      |                                                                                                    |         |                                     |        |
|                                  | Name: GW1                                     |                                                                                                    |         |                                     |        |
|                                  | Type: EG4                                     |                                                                                                    | •       |                                     |        |
|                                  |                                               |                                                                                                    |         |                                     |        |
|                                  | IP Address: 192.168.1.198                     |                                                                                                    |         |                                     |        |

DAGUET

### **Data Destinations**

The Gateway can make monitoring data accessible via five formats:

- EMX Monitoring portal
- Modbus TCP/IP
- SNMP (versions 1, 2 and 3)
- MTConnect
- EthernetIP

Note that data can be provided simultaneously to the EMX Portal while serving Modbus TCP/IP, SNMP, MTConnect or EthernetIP data.

#### EMX Energy Portal

To enable data to flow to the EMX portal: Select the "Data Destinations" tab on the left menu and click on "EMX" in the sub menu. There are two versions of EMX, a cloud based version and in some instances EMX may be installed as a local application. Select the version of EMX to be implemented in the "Monitoring Data Feed" and "Upgrade and Support Data Feed" sections. Note that Cloud EMX is the default selection.

#### Cloud EMX

- Ensure that the Gateway's IP address has outbound access to port 80 (HTTP) or 443 (HTTPS) for \*.amazonaws.com when using cloud EMX
- Confirm that cloud and support data feeds are enabled with the network manager (cloud EMX implementations only)

#### Local EMX

- Select "Local EMX" in the "Monitoring Data Feed" and "Upgrade and Support Data Feed" sections
- Enter the IP address of the local EMX server.

Note: Before you can access your data via EMX make sure your Hubbell representative has set up an EMX account.

| Q Search            | * EMX          | EMX                           |                                                                                                    |  |  |  |
|---------------------|----------------|-------------------------------|----------------------------------------------------------------------------------------------------|--|--|--|
| Status              |                |                               |                                                                                                    |  |  |  |
| Monitoring Data     | Setup your EMX | monitoring da                 | ata feed and support feed.                                                                             |  |  |  |
| Data Sources        | Monitoring C   | ata Feed                      |                                                                                                    |  |  |  |
| Data Processing     | Mode           | Select                        | Destination                                                                                            |  |  |  |
| 🗭 Data Destinations | Cloud EMX      | ۲                             | Send monitoring data to cloud EMX.<br>Requires firewall http(s) access to ",amazonaws.com              |  |  |  |
| EMX                 | Local EMX      | ۲                             | Send monitoring data to a local EMX host:                                                              |  |  |  |
| > Modbus            |                |                               |                                                                                                    |  |  |  |
| SNMP                | Disabled       | 0                             | Do not send data anywhere (for use with SNMP or Modbus)                                                |  |  |  |
| System              | Upgrade and    | Upgrade and Support Data Feed |                                                                                                    |  |  |  |
|                     | Mode           | Select                        | Destination                                                                                            |  |  |  |
|                     | Cloud EMX      | ۲                             | Enable upgrade information feed from cloud EMX.<br>Requires firewall http(s) access to ".amazonaws.com |  |  |  |
|                     | Local EMX      | 0                             | Enable upgrade information feed from a local EMX host                                                  |  |  |  |
|                     | Distant        |                               | Do not use the support data feed                                                                       |  |  |  |

#### Modbus

See Modbus TCP/IP Implementation section

#### SNMP

See SNMP Implementation section

### **System**

The following resources are accessible under the "System" menu.

#### Dashboard

The Dashboard feature is a diagnostic tool for use by Hubbell and authorized partners. It may not be exposed on all Gateways.

| PAC  | VEREG • System OK         |                        |             |                                                                               |
|------|---------------------------|------------------------|-------------|-------------------------------------------------------------------------------|
| Q St | earch X                   | System Das             | hboard      |                                                                               |
|      | Status                    | o yotom Dao            | noouru      |                                                                               |
| • 🐽  | Monitoring Data           | Module Status          |             |                                                                               |
| •    | Data Sources              |                        |             |                                                                               |
| ~    | Data Pressaning           | Module                 | State       | Header                                                                        |
|      | Data Processing           | EMX Support Queue      | Not Running | Disabled                                                                      |
| ۰ 🗈  | Data Destinations         | EMX Syslog             | ок          |                                                                               |
|      | Sustam                    | JDR feed               | Not Running | Disabled                                                                      |
| × •  | System                    | Mesh data processor    | ОК          | 700700 packets processed                                                      |
|      | Dashboard                 | Mesh traffic analyzer  | ок          | 2 GUIDs, 2 NIDs                                                               |
|      | Networking                | Modbus server          | Not Running |                                                                               |
|      | Authentication            | Node reading simulator | Not Running | No nodes enabled                                                              |
|      | Security                  | P5 Mesh                | ок          | mode gw, zone EC.5 (20185C1A), meshID 1, 1 node, 3 foreign meshes             |
|      | Radio Zone                | Peer gateway engine    | ок          |                                                                               |
|      | Node Firmware Update      | Responsiveness         | ок          | Up 3 d 10:54:16, 60 s avg 1.3 +/- 22 ms [-2.5, 400]; 5261# 3σ avg 7 [-2, 400] |
|      | System Update             | S3 Packet Log          | ок          |                                                                               |
|      | System Firmware Selection | SNMP Server            | Not Running |                                                                               |
|      | License                   | Virtual panels         | Not Running |                                                                               |
|      | Logs                      | 4                      |             |                                                                               |
|      | Errors                    |                        |             | << < Page 1 of 1 > >> 15 ¥                                                    |
|      | Reboot                    |                        |             |                                                                               |

#### Networking

The Networking tab allows for the input of network settings. See the Network Configuration section for a detailed explanation.

#### Hubbell Ethernet Gateway V1.1 User's Manual

| Search X                  | Networking 🕜               |                                                                    |  |
|---------------------------|----------------------------|--------------------------------------------------------------------|--|
| Status                    |                            |                                                                    |  |
| B Monitoring Data         | Setup your networkin       | g information in order to properly communicate within your network |  |
| Data Sources              | Network Interface          |                                                                    |  |
| C Data Processing         | DHCP:                      | 🛛 On 🔳 Off                                                         |  |
| A Data Doctinations       | IP Address:                | 192.168.0.100                                                      |  |
| er Data Desunauons        | Netmask:                   | 255.255.255.0                                                      |  |
| • System                  |                            | 100.100.0.1                                                        |  |
| Dashboard                 | Gateway IP:                | 192.108.0.1                                                        |  |
| Networking                |                            |                                                                    |  |
| Authentication            | Domain Name Servers        |                                                                    |  |
| Security                  | Server 1:                  | 192.168.1.1                                                        |  |
| Radio Zone                | Samuer 2:                  | 192 168.0.0                                                        |  |
| Node Firmware Update      | Server 2.                  | 100.100.00                                                         |  |
| System Update             | Brown Conter               |                                                                    |  |
| System Firmware Selection | Ploxy Server               |                                                                    |  |
| License                   | Proxy 💿 On 💌 Off           |                                                                    |  |
| Logs                      |                            |                                                                    |  |
| Errors                    | Time Synchronization (NTP) |                                                                    |  |
| Reboot                    | Server 1:                  | 192.168.1.1                                                        |  |
|                           | Server 2:                  | 192, 168, 0, 0                                                     |  |

#### Authentication

Configure your desired method of authenticating user access to the Gateway. Several options exist including "None".

| P |                      |                                                                                         |
|---|----------------------|-----------------------------------------------------------------------------------------|
| 1 | Q Search 🗙           | Authentication                                                                          |
|   | Status               |                                                                                         |
| 8 | Monitoring Data      | Configure the authentication method required to access this device. Basic Configuration |
| > | Data Sources         | Authentication Type:                                                                    |
|   | C Data Processing    | None                                                                                    |
|   | Data Destinations    |                                                                                         |
| × | System               | Save                                                                                    |
|   | Dashboard            |                                                                                         |
|   | Networking           |                                                                                         |
|   | Authentication       |                                                                                         |
|   | Security             |                                                                                         |
|   | Radio Zone           |                                                                                         |
|   | Node Firmware Update |                                                                                         |
|   | System Update        |                                                                                         |
|   | Lisonso              |                                                                                         |
|   |                      |                                                                                         |
|   | Errors               |                                                                                         |
|   | Reboot               |                                                                                         |

#### Security

The Security tab provides access to additional network security features for the Gateway allowing for the use of HTTPS and SSL protocol with security certificates.

The default exchange protocol is HTTP Only. This can be upgraded to a SSL protocol using one of the three other optional settings by selecting from the "Mode" drop down menu (1)

- HTTP Only (no SSL)
- HTTP + HTTPS
- Redirect HTTP to HTTPS
- HTTPS Only

After selecting an enhanced SSL protocol it is necessary to enter the "Certificate" and "Key" files (2) for the related protocols.

Once the data has been entered click the "Save" button to implement.

| Q Search             | Security                         |                                      |          |
|----------------------|----------------------------------|--------------------------------------|----------|
| 🔳 Status             | Cocarry                          |                                      |          |
| Monitoring Data      | Setup your security preferences. |                                      |          |
| Data Sources         | Web Server SSL                   |                                      |          |
| Data Processing      | Mode HTTP+HT                     | ITPS                                 | • 1      |
| Data Destinations    | Certificate Choose Fil           | e No file chosen                     |          |
| 💘 🔷 System           | 2 Key Choose Fil                 | e. No file chosen                    |          |
| Dashboard            |                                  |                                      |          |
| Networking           | Save                             | [                                    |          |
| Authentication       |                                  | HTTP+HTTPS                           | <b>*</b> |
| Security             |                                  | HTTP Only                            |          |
| Radio Zone           |                                  | HTTP+HTTPS<br>Redirect HTTP to HTTPS |          |
| Node Firmware Update |                                  | HTTPS Only                           |          |
|                      |                                  |                                      |          |

Additional security options are available. Consult Hubbell for details.

#### Radio Zone

**WARNING:** DO NOT update any Radio Zone settings without consulting Hubbell. You may permanently disable your system and/or violate local radio communication licenses!

Hubbell Gateways and monitors are capable of transmitting on both the 900 MHz and 2.4 GHz bands in the ISM spectrum along with segregated channels within these bandwidths. Depending on geographic region or country there are specific bandwidths required. This is defined by the "Region" (1) setting in the Radio Zone configuration.

| PACKETEG • System OK             |                                                |                              |                                                |                                      |             |
|----------------------------------|------------------------------------------------|------------------------------|------------------------------------------------|--------------------------------------|-------------|
| Q Search X                       | Radio Zone                                     |                              |                                                |                                      |             |
| Status                           |                                                |                              |                                                |                                      |             |
| Monitoring Data                  | WARNING!                                       | where Dard of Darma Married  |                                                |                                      |             |
| <ul> <li>Data Sources</li> </ul> | Please DO NOT update any settings without cons | lutting Packet Power, You ma | ry permanentry orsable your system             | and/or violate local radio communica | non acenses |
| 2 Data Processing                | Current Radio Zone: EC 5 (20185C1A)            |                              |                                                |                                      |             |
| Data Destinations                | Region                                         |                              | 0000                                           |                                      |             |
| System                           | EC (European Union)                            | *                            | 1                                              |                                      |             |
| Dashboard                        | Isolation Group                                | Reg                          | jion                                           |                                      |             |
| Networking                       | 5                                              | · 2                          | C (European Union)                             | *                                    |             |
| Authentication                   |                                                | A                            | 1 (Hong Kong, Singapore)                       |                                      |             |
| Security                         | Save                                           | A                            | 2 (India)<br>3 (Janan)                         |                                      |             |
| Radio Zone                       |                                                | A                            | 4 (Korea)                                      | -                                    |             |
| Node Firmware Update             |                                                | A                            | .5 (Lebanon, Egypt, Bahrain)<br>√6 (Australia) |                                      |             |
| System Update                    |                                                | A                            | (Russia)                                       |                                      |             |
| System Firmware Selection        |                                                | A                            | 9 (UAE, Saudi Arabia, Oman)                    |                                      |             |
| License                          |                                                |                              | C (European Union)                             |                                      |             |
| Logs                             |                                                | U                            | In (Global 2.4 GHz)                            |                                      |             |
| Errors                           |                                                | C                            | ustom                                          |                                      |             |
| Reboot                           |                                                |                              |                                                |                                      |             |

#### Radio Isolation / Isolation Group

In many cases there is a requirement to "radio isolate" or segregate specific Gateways and monitors from other Gateways and monitors sharing radio proximity. This is achieved by designating a specific group of Gateway and monitors to an "Isolation Group" (2). Note that both the Gateway and nodes must share the same radio isolation group for successful communication. Modification of radio isolation groups should only be done with guidance from Hubbell.

#### Node Firmware Update

The Node Firmware Update feature allows the Gateway to wirelessly broadcast firmware updates to all monitoring nodes communicating with a given Gateway. This is an inherently safe feature since firmware is transmitted redundantly over time and is not actually deployed until a complete image has been received and verified to be correct. Due to the variability of the radio connections and network load, firmware updates may take from a few hours to a day, depending on the size of the network. During the update process the monitors will continue to function normally. When completed, the monitors will automatically reboot and switch to new firmware.

Note that different monitoring node types use different firmware images. In a firmware version designation the first number (e.g. "5" in 5.28) denotes node type and the second number (i.e. "28") denotes the firmware version. Nodes of a given type will only receive firmware images of the matching type. If multiple firmware images need to be upgraded (e.g. upgrading 5.28 to 5.29 and 23.12 to 23.14), upgrades have to be done sequentially (initiate one upgrade, wait for it to complete, then initiate the next upgrade).

Updating firmware on monitoring nodes:

- 1. Select the appropriate firmware version from the "Firmware" drop down menu (1). A list of firmware updates can be found <u>here</u>.
- 2. Click the "Start Broadcast" button (2)

The progress of the update will be shown on a bar chart (3). The update transmission may be terminated at any time by clicking on the "Stop Broadcast" button.

Note that a node firmware update may take a long time. During the uploading process the node will be fully operational using the existing firmware. Once the upload is complete the node will automatically reboot and revive with the newer firmware version. The node may be offline for a very short time during the reboot process.

In the event that a firmware upload is interrupted, it will resume at its last position without losing the initial data uploads. The upload status can also be viewed on the main Gateway Console screen next to the "System Status" indicator.

| Status                    | oue i innware i                        | opuate                                                             |
|---------------------------|----------------------------------------|--------------------------------------------------------------------|
| Monitoring Data           | ect a node firmware file to be broadca | st over the mesh network to nodes communicating with this gateway. |
| ) Data Sources            | elect a Firmware File                  |                                                                    |
| Data Processing           | Firmware: 4.5                          | •                                                                  |
| Data Destinations         | tart Broadcast2                        |                                                                    |
| System                    |                                        | Please select a firmware file                                      |
| Dashboard                 |                                        | Please select a firmware file                                      |
| Networking                |                                        | 4.5                                                                |
| Authentication            |                                        | 5.19<br>5.20                                                       |
| Security                  |                                        | 5.21<br>5.24                                                       |
| Radio Zone                |                                        | 5.26<br>5.28                                                       |
| Node Firmware Update      |                                        | 5.30                                                               |
| System Update             |                                        | 6.34                                                               |
| System Firmware Selection | 3                                      |                                                                    |
|                           | Broadcasting firmware                  | 5 24 89764041                                                      |
|                           | broadcasung inniware                   | Pass 1-4 5% complete                                               |
|                           |                                        | r aaa 1. 4.5 % complete                                            |

#### System Update (Update Firmware on Gateway)

The System Update feature provides the latest Gateway firmware along with an updated library of monitoring node firmware. After the firmware file is uploaded, the Gateway will automatically detect its content and automatically integrate the new firmware.

![](_page_23_Picture_1.jpeg)

To initiate a system update:

- 1. Select an "Update File" by clicking the "Choose File" button (1). Update files are provided from Hubbell.
- 2. Click the "Upload" button (2).

The system upgrade may take upwards of 30 minutes.

#### System Firmware Selection

The System Firmware Selection tab allows users to implement alternate versions of firmware residing on the Gateway. The firmware must be loaded onto the Gateway using the "System Update" feature.

| PACKET EG System OK       |                                                                                                    |
|---------------------------|----------------------------------------------------------------------------------------------------|
| Q Search X                | System Firmware Selection                                                                                         |
| Status                    |                                                                                                    |
| 🔹 🏤 Monitoring Data       | Use the menu below to select a specific version of system firmware to run on your device.<br>Active firmware: N/A |
| Data Sources              | Available System Firmware Versions                                                                                |
| Data Processing           | Select a firmware version V                                                                                       |
| > 🕩 Data Destinations     |                                                                                                    |
| 🔹 🖨 System                | Use selected firmware                                                                                             |
| Dashboard                 |                                                                                                    |
| Networking                |                                                                                                    |
| Authentication            |                                                                                                    |
| Security                  |                                                                                                    |
| Radio Zone                |                                                                                                    |
| Node Firmware Update      |                                                                                                    |
| System Update             |                                                                                                    |
| System Firmware Selection |                                                                                                    |

To change a Gateway firmware operation version:

- 1. Select a firmware version from the "Available System Firmware Versions" drop down menu (1).
- 2. Click on "Use selected firmware" button (2).

Note that the exchange process may require a reboot in some cases.

#### License

Various features of the Gateway will require a separate product license. These licenses can be implemented by uploading the license file provided by Hubbell or an authorized partner. Licensed features include:

- SNMP
- Modbus
- Virtual Panel Mapping
- Gateway Capacity (limited versus standard)
- Monitor Mode

| POWEREG • System OK              |                                                                                                    |
|----------------------------------|----------------------------------------------------------------------------------------------------|
| Q Search X                       | Product License                                                                                        |
| I Status                         |                                                                                                    |
| Monitoring Data                  | You may change your product license by selecting an appropriate license file from your file<br>system. |
| <ul> <li>Data Sources</li> </ul> | Upload                                                                                                 |
| C Data Processing                | Select License File                                                                                    |
| Data Destinations                | Choose File No file chosen                                                                             |
| System                           |                                                                                                    |
| Dashboard                        | Upload                                                                                                 |
| Networking                       |                                                                                                    |
| Authentication                   |                                                                                                    |
| Security                         |                                                                                                    |
| Radio Zone                       |                                                                                                    |
| Node Firmware Update             |                                                                                                    |
| System Update                    |                                                                                                    |
| System Firmware Selection        |                                                                                                    |
| License                          |                                                                                                    |

To implement a product license:

- 1. Select the license file by clicking on the "choose file" button under "Select License File" (1).
- 2. Click on the "Upload" button.
- 3. A reboot of the device will be required to make the license effective.

#### Reboot

In some cases the Gateway may require "rebooting". To reboot the Gateway:

- 1. Select the "Reboot" tab from the left menu.
- 2. Click the red "Reboot" button (1).

The Gateway will go offline and will reboot and reconnect to the network and all monitoring nodes once the reboot process is finished. This does not erase any configuration settings.

**WARNING:** Monitoring data will not be gathered from the nodes during a Gateway reboot unless there is a redundant Gateway that can assume the network traffic.

| PACKET EG • System OK     |                                                                                                    |
|---------------------------|----------------------------------------------------------------------------------------------------|
| Q, Search X               | Reboot                                                                                                    |
| III Status                |                                                                                                    |
| Monitoring Data           | 0 IMPORTANT                                                                                                    |
| Data Sources              | If you have recently updated the license of your device, a reboot is necessary for all<br>settings to take affect. |
| C Data Processing         | Reboot the device by pressing the button below.                                                                    |
| > 🕞 Data Destinations     | Reboot 1                                                                                                    |
| 🎽 🏟 System                |                                                                                                    |
| Dashboard                 |                                                                                                    |
| Networking                |                                                                                                    |
| Authentication            |                                                                                                    |
| Security                  |                                                                                                    |
| Radio Zone                |                                                                                                    |
| Node Firmware Update      |                                                                                                    |
| System Update             |                                                                                                    |
| System Firmware Selection |                                                                                                    |
| License                   |                                                                                                    |
| Logs                      |                                                                                                    |
| Errors                    |                                                                                                    |
| Reboot                    |                                                                                                    |

#### Logs

Logs provide critical operational details relating to the Gateway operation. They are retrieved for debugging purposes and used strictly by Hubbell engineers.

To obtain a log file:

- 1. Select the [Logs] tab from the [System] menu on the right hand task bar.
- 2. Select the log to be accessed under the "View debug log" menu. The log file will then appear in the dialog box where it can be copied and pasted as required. Note that there are six unique logs: Boot, Console, LCD, OCD, P5, and Task Manager.

| P | OWEREG                    | System OK                            |
|---|---------------------------|--------------------------------------|
| < | Q Search X                | Logs                                 |
|   | Status                    |                                      |
|   | Monitoring Data           | View debug log                       |
| > | Data Sources              | Select a log<br>Select a log<br>Boot |
| > | 2 Data Processing         | Console                              |
| > | Data Destinations         | OCD<br>P5                            |
| * | 🔅 System                  | Task Manager                         |
|   | Dashboard                 |                                      |
|   | Preferences               |                                      |
|   | Networking                |                                      |
|   | Authentication            |                                      |
|   | Security                  |                                      |
|   | Radio Zone                |                                      |
|   | Node Firmware Update      |                                      |
|   | System Update             |                                      |
|   | System Firmware Selection |                                      |
|   | License                   |                                      |
|   | Logs                      |                                      |
|   | Errors                    |                                      |
|   | Reboot                    |                                      |
| F |                           | System OK                            |
| F |                           | • option of                          |

| POWER               | • System OK                                                                                                    |
|---------------------|----------------------------------------------------------------------------------------------------|
| Q Search ×          | Loas                                                                                                    |
| I Status            |                                                                                                    |
| Manitaring Data     | View debug log                                                                                                    |
|                     | P5                                                                                                    |
| ➤ ➡ Data Sources    | Contents                                                                                                    |
| > 3 Data Processing | Logs begin at Mon 2017-10-09 12:17:29 UTC                                                                                                    |
| Data Destinations   | Oct 09 12:17:42 PacketPower-11E4-0000-0000-0059 Systemu[1]: Starting E4 P5 SerVice<br>Oct 09 12:17:49 PacketPower-11E4-0000-0000-0059 Systemu[1]: Already at 27.10<br>Oct 09 12:17:50 PacketPower-11E4-0000-0000-0059 Systemu[1]: Started E4 P5 Service. |
| 👻 🏟 System          |                                                                                                    |
| Dashboard           |                                                                                                    |
|                     |                                                                                                    |

# **Firmware Upgrades**

The Ethernet Gateway Version 4 provides a means of performing firmware upgrades to both itself and to most Hubbell wireless monitoring units. Upgrades are performed via the "System" page of the web console. Detailed instructions can be found in the <u>Web Console - System</u> section.

# **SNMP** Implementation

The following are step-by-step instructions for implementing SNMP using the Ethernet Gateway Version 4. These instructions are intended for SNMP versions 1 and 2. The Version 4 Gateway does support version 3 SNMP. For details on version 3 implementation please contact techserv@hubbell.com.

**Required Files and Tools** 

MIB Files: MIB files can be downloaded directly on the Gateway or from the links below <u>General MIB File</u> (click to download) <u>MIB file for use with VIPs (Virtual IP addressing)</u> (click to download) **iReasoning Browser**: iREasoning MIB Browser is a utility that allows you to view MIB files.

### Data Output from SNMP Gateways

#### Requirements

Download iREasoning MIB Browser (<u>http://www.ireasoning.com/download.shtml</u>)

| REASONING                                                                                                    | - Experiencing Innovation                                                                                                    |
|----------------------------------------------------------------------------------------------------|----------------------------------------------------------------------------------------------------|
| Home Download Support Purchase Compar                                                                                                    | ly Search (                                                                                                    |
| We also trial variants of some model to see on test data                                                                                                    | er fin solkenen helene van somhene it. Even bisk version is nameholde fan Adir Kansfand, and sum far 90 dem Ub                                                                            |
| we offer that versions of every product, so you can lest-driv                                                                                                    | re the software before you purchase it, Every that version is completely free, fully functional, and runs for 30 days. We                                                                 |
| also offer support for your download versions. Test-drive one I                                                                                                    | re the somware denote you purchase it. Every that version is completely tree, tuily functional, and runs for 30 days. vvi<br>loday!                                                       |
| Also offer support for your download versions. Test-drive one t Downloads MIB Browser Personal Edition                                                                                                    | re the software denote you purchase it, Every that version is completely free, fully functional, and runs for 30 days, ver<br>Description<br>iReasoning MIB Browser Free Personal Edition |
| We olier that versions of every product, so you can test-drive one table offer support for your download versions. Test-drive one table offer support for your download versions. Test-drive one table of the support of the support o | The software before you purchase it, Every that version is completely tree, fully functional, and runs for 30 days. w<br>Description<br>iReasoning MIB Browser Free Personal Edition      |

- The Gateway is configured and communicating with the wireless nodes
- The Gateway has a license for SNMP

# Accessing the Gateway Console

| POWEREG           | • System OK 3                                                              |                                                                                                    |
|-------------------|----------------------------------------------------------------------------|----------------------------------------------------------------------------------------------------|
| Q Search          | <ul> <li>System status</li> </ul>                                          | _                                                                                                    |
| Monitoring Data   | General                                                                    | Data Sources                                                                                                    |
|                   | System firmware: 1.10.0-25-g1aa9e3d-dirty<br>Radio firmware: 27.8-1971A672 | 4 • Wireless Mesh<br>View devices communicating to this galeway                                                                                                    |
| C Data Processing | GUID: 23E4-0000-0000-0084<br>Radio zone: EC.5 (20185C1A)                   | Peer Gateways                                                                                                    |
| Data Destinations | System time: 2016-09-15705:18:46+00:00<br>Up-time: 5 d 10:15:38            | Data Processing                                                                                                    |
| System            | Paddress: 192.168.1.131<br>MAC address: 54:4a:16:14:d5:b0                  | Virtual Panels<br>Configure and monitor Virtual Panels                                                                                                    |
|                   | Licensed Features                                                          | Data Destinations                                                                                                    |
|                   | EMX     Modbus     Peer Gateways     SNMP     Virtual Panels     Debug     | EMX Monitoring Data Feed<br>Configure EXC monitoring data feed     EMX Support Data Feed<br>Configure EXOX support data feed     Configure EXOX support data feed     View data exposed via Modbus/TCP |
|                   |                                                                            | 5 SNMP<br>View data exposed via SMMP                                                                                                    |

Make sure your Gateway is configured with an IP address and accessible on your network. The Gateway must be connected to a switch /router on an accessible network. It may not be accessible directly through a PC Ethernet to Gateway connection. For Gateway network configuration instructions follow this link.

(1) Enter the IP address of the Gateway on any browser to access the Gateway Console

(2) Make sure SNMP is listed as a licensed feature. If not see the licensing section on how to <u>add a</u> <u>license</u>

(3) Make sure that the system is communicating properly with the monitoring nodes as indicated by a green status light

(4) Click the link under Wireless Mesh to see monitoring nodes that are currently communicating with the Gateway

(5) SNMP Data will be able to be viewed through the SNMP data link; this light will be green once the SNMP agent is enabled

### Accessing the MIB files from Gateway Console

MIB files can be downloaded directly from the Gateway Console. There are two MIB files. The standard EG4 file is for use in standard SNMP applications. The VIP MIB file is used when using Virtual IP addresses for each monitoring node instead of the standard 16 digit GUID embedded in the OID.

# If the link is not available on the console this may require that the <u>Gateway firmware be</u> <u>upgraded to version 1.12 or higher</u>.

#### Downloading the standard MIB file

.

On the Gateway console go to Data Destinations>SNMP on the left menu and then click on the standard MIB file.

| I Status                        |                           |                                                                                                    |   |
|---------------------------------|---------------------------|----------------------------------------------------------------------------------------------------|---|
| Monitoring Data     SNMP enable | s access to data visible  | to this gateway via SNMP.                                                                                                    |   |
| Data Sources     Sources        |                           |                                                                                                    |   |
| C Data Processing               | SNMP Version:             | 2c                                                                                                    | ٣ |
| Data Destinations               | Agent Port:               | 161                                                                                                    |   |
| EMX Cor                         | nmunity read string:      | public                                                                                                    |   |
| > Modbus •                      |                           |                                                                                                    |   |
| SNMP Save                       |                           |                                                                                                    |   |
| Data Diode Transmitter          |                           |                                                                                                    |   |
| System Standard M               | IB File 🕜                 |                                                                                                    |   |
| Click here to o                 | lownload the standard E   | G4 MIB file.                                                                                                    |   |
| Export Cust                     | om File                   |                                                                                                    |   |
| Export the da                   | ta points currently being | received by the gateway to an SNMP-compatible format.                                                                                                    |   |
|                                 | Export Format:            | OID List CSV                                                                                                    | ۳ |
|                                 | ,<br>,                    | A CSV file of OIDs corresponding to the data points currently being<br>received by the gateway. OID lists are used with systems utilizing<br>explicit "tag lists" of monitoring points (e.g. KEPServer) or whenever |   |

#### Downloading the MIB file for use with virtual IP addressing

On the Gateway console go to Data Destinations>SNMP>Nodes on the left menu and then click to download the MIB file.

| WEREG                  | System OK                                                       |
|------------------------|-----------------------------------------------------------------|
| Q Search               | SNMP Node Map                                                   |
| I≣ Status              |                                                                 |
| Monitoring Data        | Node MIB File 📀                                                 |
| Data Sources           | Click here to download the standard Packet Power node MIB file. |
| Data Processing        | Virtual IP Address A Node                                       |
| Data Destinations      | No data to display                                              |
| ЕМХ                    |                                                                 |
| > Modbus               | ● · · · · · · · · · · · · · · · · · · ·                         |
| ✓ SNMP                 |                                                                 |
| Nodes                  |                                                                 |
| Data Diode Transmitter |                                                                 |

### Accessing active OIDs

It is possible to download a CSV file that contains only the active data points being received by the Gateway in an SNMP compatible format. This will vary as nodes are added and removed from the system. OID lists are used with systems utilizing explicit "tag lists" of monitoring points (e.g. KEPServer) or whenever you need SNMP access to a specific set of readings.

To access the file go to the [Data Destinations] tab on the left menu and select [SNMP]. On the main screen select the button [Export OID List CSV]. This will download the OID

| PAC        | WER EG                 |                | System OK                                         |                                                                                                    |         |  |  |  |
|------------|------------------------|----------------|---------------------------------------------------|----------------------------------------------------------------------------------------------------|---------|--|--|--|
| Q S        | earch                  | ×              | SNMP                                              |                                                                                                    |         |  |  |  |
|            | Status                 |                |                                                   |                                                                                                    |         |  |  |  |
| <b>6</b> 3 | Monitoring Data        |                | SNMP enables access to data visible               | to this gateway via SNMP.                                                                                                    |         |  |  |  |
| (ب ا       | Data Sources           |                | Enabled                                           |                                                                                                    |         |  |  |  |
| • 2        | Data Processing        |                | Save                                              |                                                                                                    |         |  |  |  |
| • 🕩        | Data Destinations      |                |                                                   |                                                                                                    |         |  |  |  |
|            | EMX                    |                | Standard MIB File 😧                               |                                                                                                    |         |  |  |  |
|            | Modbus                 | •              | Click here to download the standard EG4 MIB file. |                                                                                                    |         |  |  |  |
|            | SNMP                   | •              |                                                   |                                                                                                    |         |  |  |  |
|            | Nodes                  |                | Export Custom File                                |                                                                                                    |         |  |  |  |
|            | Data Diode Transmitter | ۲              | Export the data points currently bein             | g received by the gateway to an SNMP-compatible format.                                                                                                    |         |  |  |  |
| System     |                        | Export Format: | at: OID List CSV                                  |                                                                                                    |         |  |  |  |
|            |                        |                | Export to OID List CSV                            | A CSV file of OIDs corresponding to the data points currently bein<br>received by the gateway. OID lists are used with systems utilizing<br>explicit "tag lists" of monitoring points (e.g. KEPServer) or whenev<br>you need SNMP access to a specific set of readings. | a<br>er |  |  |  |

# Viewing monitoring node readings on the Gateway Console

| OWEREO            | - of an and         |                   |                |             |        |                |                     |                 |                    |
|-------------------|---------------------|-------------------|----------------|-------------|--------|----------------|---------------------|-----------------|--------------------|
| Search            | Nodes               |                   |                |             |        |                |                     |                 |                    |
| Status            | House               |                   |                |             |        |                |                     |                 |                    |
| B Monitoring Data | Node                | F/W               | Туре           | Product     | Age    | Timestamp      | Source              | VIP             | Readings           |
| Power Nodes       |                     |                   |                |             |        |                |                     |                 | 00                 |
| Env. Nodes        | 8600-0000-0000-CABF | 5.34              | AC Power       | P5T3        | 00:02  | 2016-09-14 22: | 54:58 Wireless Mesh | 192.168.100.244 | (2)                |
| Data Sources      | 8810-0000-0000-18D9 | 21.14             | Environmental  | E312        | 00:02  | 2016-09-14 22: | 54:58 Wireless Mesh | 192.168.1.225   | 8                  |
| C Data Processing |                     |                   |                |             |        |                |                     |                 | Verwing 1 - 2 of 2 |
|                   |                     | POWEREC           | 3              | · System CM |        |                |                     |                 |                    |
| Data Destinations |                     | O. Brench.        |                | Node C      | 000 00 | 00 0000 0      | ADE                 |                 |                    |
| System            |                     | E Sister          |                | Node d      | 600-00 | 00-0000-0      | ADF                 | -               |                    |
|                   |                     | - Alontoring I    | Deste          | Current A   | Peer   | Power A        | Temperature VA.A    | Voltage A       |                    |
|                   |                     | · Power No.       | aba            |             |        |                |                     |                 |                    |
|                   |                     | enco              | 0000-0000-CARF | Van F       |        |                |                     | 🥖 🕓 🛄           |                    |
|                   |                     | • • • Data Source | m)             |             | -      |                |                     |                 |                    |
|                   |                     | 1 2 Onla Proce    | mma .          | Contraction | -      |                |                     |                 |                    |
|                   |                     | 1 Data Destri     | ators          | Current A   | 0.012  | 4 00 00 20     | 15-09-14 22 56 28   |                 |                    |
|                   |                     | n O System        |                | Energy      | 100    | Am 00.00 20    | 16-09-14 22 56 28   |                 |                    |
|                   |                     | - Reviewer        | _              | Energy A    | 550    | Ath 00.00 20   | 95-09-14 22 56 28   |                 |                    |
|                   |                     |                   |                | Frequency   |        | -g 0000 20     | 10-00-14-22-06-28   |                 |                    |
|                   |                     |                   |                |             |        |                |                     |                 |                    |

(1) Confirm that monitoring nodes are active and returning data to the Gateway by selecting the "Monitoring Data" tab; this will display all connected nodes

(2) Click on the "readings" icon to expose the real time readings for a specific monitoring node

# Uploading an SNMP license to the Gateway

![](_page_33_Picture_2.jpeg)

(1) To activate a product license, select the license file by clicking on the "choose file" button under "Select License File" in the "System" menu

(2) Click on the "Upload" button and point to the location of the license provided by Hubbell

A reboot of the device will be required to make the license effective. The reboot tab can be found under the "System" menu.

In the event that SNMP is not a licensed feature you will need to obtain a license from Hubbell techserv@hubbell.com.

# Enabling and configuring the SNMP Agent

| PACKET EG         | System OK                                                     |   |
|-------------------|---------------------------------------------------------------|---|
| Q Search          | * SNMP                                                        |   |
| Status            |                                                               |   |
| Monitoring Data   | SNMP enables access to data visible to this gateway via SNMP. |   |
| 🕨 🔿 Data Sources  | 2 Z Enabled                                                   |   |
| Data Processing   | 3 SNMP Version: 2c                                            | * |
| Data Destinations | 4 Agent Port: 161                                             |   |
| EMX               | 5 Community read string: public                               |   |
| Modbus            |                                                               |   |
| 1 SNMP            | Save 6                                                        |   |
| Nodes             |                                                               |   |
| System            |                                                               |   |

- (1) Click on the SNMP tab under the Data Destinations tab
- (2) Make sure SNMP is enabled in the check box

(3) Select the correct SNMP version. This guide is for SNMP V1 and V2; for SNMP V3 implementation see the SNMP 3 guide

- (4) Set the Agent port to 161 or as needed
- (5) The Community read string (used for authentication) should be "public"
- (6) Click "Save" to save settings
- (7) The SNMP status light in the left menu will be green indicating the onboard SNMP agent is active

# Using the iReasoning MIB browser

Loading general MIB files on to the iReasoning browser

![](_page_35_Picture_3.jpeg)

(1) Load the MIB for "General SNMP management" using the [Load MIBs] function under the [FILE] menu

(2) This is the "SNMPv2-MIB" file if using SNMP V2. For older SNMP versions use the appropriate MIB file supplied in the MIB directory.

This file will automatically be supplied with iReasoning in the "mibs" directory.

#### Loading Gateway and node MIB files on to the iReasoning browser

![](_page_35_Picture_8.jpeg)

(1) Load the MIB for Gateway and monitoring nodes using the [Load MIBs] function under the [FILE] menu

(2) PACKETPOWER-EG4-MIB is for the Gateway and PACKETPOWER-NODE-MIB is for the monitoring nodes

#### Download these MIB files.

#### Accessing MIB files on the iReasoning Browser

![](_page_36_Picture_3.jpeg)

The SNMP management MIB can be found under the "mgmt." file of the MIB tree

The Gateway MIB file can be found under the "eg4" directory under the "private" directory

The monitoring nodes MIB file can be found under the "monitoringNode" directory under the "private" directory

#### Accessing the Gateway using the iReasoning browser

| OID: .1.3.6.1.2.1.11                                      |                                                                                                    |
|-----------------------------------------------------------|----------------------------------------------------------------------------------------------------|
|                                                           |                                                                                                    |
| S Advanced Properties of SNMP Agent                       | ×                                                                                                    |
| Address 192.168.1.251 Gateway IP address                  | 1                                                                                                    |
| 4 Port 161 Port is usually 161                            |                                                                                                    |
| 3 Read Community                                          |                                                                                                    |
| Write Community                                           |                                                                                                    |
| 5 SNMP Version 2 Must match SNMP version                  | Ŷ                                                                                                    |
|                                                           |                                                                                                    |
|                                                           |                                                                                                    |
| (!) Must match properties used on Gateway     Ok   Cancel |                                                                                                    |
|                                                           | OID: .1.3.6.1.2.1.11<br>Advanced Properties of SNMP Agent<br>Address 192.168.1.251 Gateway IP address<br>4 Port 161 Port is usually 161<br>3 Read Community<br>Write Community<br>5 SNMP Version 2 Must match SNMP version<br>(!) Must match properties used on Gateway<br>Ck Cancel |

- (1) Enter the IP address of the Gateway in the address bar
- (2) Click on the "Advanced" tab
- (3) Make sure SNMP is configured for the same read community string (public)
- (4) Confirm port is correct (161)
- (5) Confirm that the SNMP version matches the settings used on the Gateway Console SNMP settings (i.e. SNMP version)

Leave "Write Community" blank

#### Confirming communication with the Gateway

| Address: 192.168.1.131 ~ | Advanced                                           | OID: .1.3. | 5. 1. 2. 1. 1. 1.0 |            |                     |                                  |
|--------------------------|----------------------------------------------------|------------|--------------------|------------|---------------------|----------------------------------|
| SNMP MIBs                |                                                    |            | Result Table       | 192.168.1. | 251 - nodesTable    | 192. 168. 1. 251 - readingsTable |
| MIB Tree                 |                                                    |            | Name/0             | DID        | 1                   |                                  |
| mant                     |                                                    |            | sysDescr.0         |            | Packet Power EG4 Et | hemet Gateway 😗                  |
| system                   | Find in subtree<br>Export to CSV<br>Expand subtree |            |                    |            |                     |                                  |
| sysContact               | Graph View                                         | Ctrl+R     |                    |            |                     |                                  |
| - SvsName 2              | Get                                                | Ctrl+G     |                    |            |                     |                                  |
| - SysLocation            | Get Next                                           | Ctrl+N     |                    |            |                     |                                  |
| svsServices              | Get Bulk                                           | Ctrl+B     |                    |            |                     |                                  |
| sysORLastChange          | Get Subtree                                        | Ctrl+E     |                    |            |                     |                                  |
| e sysORTable             | Set                                                | Ctrl+S     |                    |            |                     |                                  |
| 1 1                      | Walk                                               | Ctrl+W     |                    |            |                     |                                  |
|                          | Table View                                         | Ctrl+T     |                    |            |                     |                                  |

- Check the system description by clicking on the the "SysDescr" file on the MIB tree mgmt.>mib-2> SysDescr
- (2) Right click on the sysDescr file and and select "Get" from the pop up menu
- (3) The right hand menu should now display "Hubbell EG4 Ethernet Gateway"

#### Performing an SNMP "Walk" to confirm data flow

|                                                                                     |                             |                                |                              | Walk                         |     |                 | ~ 6               | •     |
|-------------------------------------------------------------------------------------|-----------------------------|--------------------------------|------------------------------|------------------------------|-----|-----------------|-------------------|-------|
|                                                                                     |                             |                                |                              |                              | (1  |                 | - 0               | ×     |
| 1.33688.4.2.1.5.3                                                                   | 34304.0.0.5190              | 3                              |                              |                              | ~ 0 | perations: Walk | ~ 6               | Go    |
| Result Table                                                                        | 192.168.100                 | .244 - nodesTable              | 192.168.100.244 - nodesTable | 192.168.100.244 - nodesTable | 1   |                 |                   |       |
| Name/C                                                                              | DED                         |                                |                              | Value                        |     | Type /          | IP:Port           | 10    |
| ntNodeIdHex. 3430                                                                   | 4.0.0.51903                 | 86000000000CABF 2              |                              |                              |     | OctetString     | 192.168.1.131:161 |       |
| ntNodeIdHex.3483                                                                    | 32.0.0.6361                 | 88 1000000000 1809             |                              |                              |     | OctetString     | 192.168.1.131:161 | 20    |
| ntNodeIdString.34                                                                   | 304.0.0.51903               | 8600-0000-0000-CABF            |                              |                              |     | OctetString     | 192.168.1.131:161 | 10    |
| ntNodeIdString. 34                                                                  | 832.0.0.6361                | 8810-0000-0000-1809            |                              |                              |     | OctetString     | 192.168.1.131:161 |       |
| ntTime.34304.0.0.                                                                   | 51903                       | 12596-55-51,57:56:49.48        | +57                          |                              |     | OctetString     | 192.168.1.131:161 |       |
| ntTime.34832.0.0.                                                                   | 6361                        | 12596-55-51, 57:56:49.48       | +56                          |                              |     | OctetString     | 192.168.1.131:161 | 8     |
| ntUnixTime.34304.                                                                   | 0.0.51903                   | 1473981060                     |                              |                              |     | Integer         | 192.168.1.131:161 | -     |
|                                                                                     | 0.0.6361                    | 1473981060                     |                              |                              |     | Integer         | 192.168.1.131:161 | i i i |
| ntUnixTime.34832.                                                                   | 204.0.0 51002               | 2016-09-15T23:11:00.000        | Z                            |                              |     | OctetString     | 192.168.1.131:161 |       |
| ntUnixTime.34832.<br>ntIso8601Time.343                                              | 304.0.0.31903               |                                | 7                            |                              |     | OctetString     | 192.168.1.131:161 | 6     |
| ntUnixTime . 34832.<br>ntIso860 1Time . 343<br>ntIso860 1Time . 348                 | 832.0.0.6361                | 2016-09-15T23:11:00.000        | *                            |                              |     |                 |                   |       |
| ntUnixTime.34832.<br>ntIso860 ITime.343<br>ntIso860 ITime.348<br>ntLinkQuality.3430 | 832.0.0.6361<br>4.0.0.51903 | 2016-09-15T23:11:00.000<br>100 | •                            |                              |     | Integer         | 192.168.1.131:161 |       |

(1) Click "Walk" on the Operations bar and then click "Go"; a table will be generated returning all MIBs

Note that Windows firewall may have to be turned "off" for proper communications

(2) Node "GUIDs" will be displayed in the table; these node IDs will correspond to the Node IDs on the Gateway Console

To see the data in a more structured format use "Table View"

#### Generating readings tables and nodes tables (Table View)

#### Readings Table: readings of all monitoring nodes

#### Nodes Table: a list of all nodes

![](_page_38_Figure_10.jpeg)

(1) (2) To get data in a more structured format select the "readingsTable" or "nodesTable" under the EG4 directory [private>packetPower]

- (3) Right click and select "Table View"
- (4) The table will appear in the right window

| Re              | sult Table                                     | 192.168.100.244 - r                                                                                                    | nodesTable | 192.168.100.244                                        | + - nodesTable  | 192.168.100.244 - noc | lesTable    | 192.168.100.24 | 4 - nodesTable | 192.16   |
|-----------------|------------------------------------------------|----------------------------------------------------------------------------------------------------|------------|--------------------------------------------------------|-----------------|-----------------------|-------------|----------------|----------------|----------|
|                 | De Rotate                                      | 🗭 Refresh                                                                                                    | Export     | Poli St                                                | VMP SET Create  | Row Delete Row        |             |                |                |          |
|                 | ntNodeId1                                      | ntNodeId2                                                                                                    | ntNodeId3  | ntNodeId4                                              | ntNodeIdHex     | ntNodeIdString        | ntTime      | ntUnixTime     | ntIso8601Time  | ntLinkQu |
| 1               | 34304                                          | 0                                                                                                    | 0          | 51903                                                  | 86000000000CABF |                       | 1473984416  | 1473984416     | 2016-09-16T00: | 0 100    |
| 2               | 34832                                          | 0                                                                                                    | 0          | 6361                                                   | 8810000000018D9 | as10-0000-0000        | 1473984417  | 1473984417     | 2016-09-16T00: | 0 100    |
| Fi<br>Add<br>SN | le Edit Operat<br>ress: 192.168.1.2<br>MP MIBs | ions Tools Bookmarks                                                                                                    | s I<br>Adv | Status Monitoring Data                                 |                 | Virtual IP Address    | ^ Node      |                |                |          |
| G<br>Fi         | iReasoning MIB E<br>le Edit Operat             | irowser<br>ions Tools Bookmarks                                                                                                    |            | Q Search                                               | *               | SNMP No               | de Map      |                |                |          |
| -               | MIB Tree<br>iso.org.dod.int                    | ernet                                                                                                    | -          | > Data Sources                                         |                 |                       | 8810        | 0000-0000-1809 |                |          |
|                 | enterpr                                        | ises                                                                                                    |            | Data Processing                                        | 9               |                       | 8600        | 0000-0000-CABF | -3             |          |
|                 |                                                | desPower<br>eg4<br>im readingsTable<br>im nodesTable<br>imnitiangsTable<br>imnitiangsTable<br>im | 1          | Data Destination<br>EMX<br>> Modbus<br>> SNMP<br>Nodes | ns              | * =                   | Page 1 of 1 | >>> 15 ×       | 0              |          |

#### Node Tables / Node Map

(1) After performing a "TableView" on "Nodes Table" by selecting the "nodesTable" file, right click and select table view, it will reveal a listing of all nodes associated with the Gateway

(2) Node "GUIDs" will be displayed in the table

(3) These node IDs will correspond to the Node IDs on the Gateway Console accessed by selecting Data Destinations > SNMP > Nodes

#### Readings Table / Readings for all Nodes

![](_page_39_Figure_7.jpeg)

(1) Performing a "TableView" on "Readings Table" by selecting the "readingsTable" file, right click and select [Table View] from the pop up menu, it will reveal a listing of all readings for all nodes associated with the Gateway

(2) Node IDs will correspond to the node readings on the Gateway Console accessed by selecting the Monitoring Data menu and highlighting the corresponding node

(3) Values from the Gateway Console will match those on the Readings Table

All readings share a common table until a virtual IP address can be defined per node allowing nodes to be segregated by IP address

| reNodeId1 | reNode1d2                                      | reNode1d1         | Iretisdet44       | channelid | IneNodeOdHex                           | IreNodeEdString    | reChargeRiane | IneTime    | relinaTime | rebolid01Time    | IreValue. | cel kits     | Index Value        |
|-----------|------------------------------------------------|-------------------|-------------------|-----------|----------------------------------------|--------------------|---------------|------------|------------|------------------|-----------|--------------|--------------------|
| 34304     | 0                                              | 0                 | \$1903            | voltage   | 860000000000                           | 8600-0000-0000-    | Energy        |            | 1473922977 | 2016-09-15707:0  | \$50      | Wh           | 34304.0.0.51903.1  |
| 34304     | 0                                              | 0                 | 51903             | current   | 860000000000                           | 600 0000-0000-     | EnergyA       |            | 1473922977 | 2016-09-15707:0. | 550       | and a second | 34304.0.0.51903.2  |
| 34304     | 0                                              | 0                 | 51903             | battery   | seccocococc                            | 8600 0000-0000-    | Power         |            | 1473922979 | 2016-09-15707:0  | 0         | W            | 34304.0.0.51903.10 |
| 34304     | 0                                              | 0                 | \$1903            | pressure  | #60000000000                           | 8600-0000-0000-    | PowerA        |            | 1473922979 | 2016-09-15707:0  | . 0       | 14           | 34304.0.0.52903.11 |
| 34304     | 0                                              | 0                 | 51903             | 21        | 860000000000                           | 8600 0000-0000-    | CurrentA      |            | 1473922979 | 2016-09-15707:0  | . 12      | mA           | 34304.0.0.51903.2  |
| 34304     | 0                                              | 0                 | 51903             | 31        | 860000000000                           | 8600-0000-0000-    | VoltageA      |            | 1473922979 | 2016-09-15707:0  | 125620    | -            | 34304.0.0.51903.3  |
| 34304     | 0                                              | 0                 | 51903             | 50        | 86000000000C                           | 8600-0000-0000-    | Frequency     |            | 1473922977 | 2016-09-15707:0  | 60000     | metz         | 34304.0.0.51903.50 |
| 04304     | 0                                              | 0                 | 51903             | 51        | 86000000000C                           | 8600-0000-0000-    | PhaseAngleA   |            | 1473922977 | 2016-09-15707:0  | 72        | deg          | 34304.0.0.51903.51 |
| 34304     | 0                                              | 0                 | 51903             | 52        | 860000000000                           | 8600 0000-0000-    | PhaseAngleB   |            | 1473922977 | 2016-09-15707:0  | . 0       | deg          | 34304.0.0.52903.52 |
| 34304     | o                                              | 0                 | \$1903            | 53        | 860000000000                           | 8600-0000-0000-    | PhaseAngleC   |            | 1473922977 | 2016-09-15707:0  | 0         | deg          | 34304.0.0.51903.53 |
| 34304     | 0                                              | 0                 | \$1903            | 60        | as000000000000000000000000000000000000 | 8600-0000-0000-    | Temperature   |            | 1473922977 | 2016-09-15707:0  | . 293     | deegC        | 34304.0.0.52903.60 |
| 34304     | 0                                              | 0                 | 51903             | 70        | 86000000000C                           | 8600-0000-0000-    | VAR           |            | 1473922979 | 2016-09-15707:0  | . 1       | WA.          | 34304.0.0.51903.7  |
| 34304     | 0                                              | 0                 | 51903             | 71        | 860000000000                           | 8600-0000-0000-    | VARA          |            | 1473922979 | 2016-09-15707:0  | . 1       | NA.          | 34304.0.0.51903.71 |
| 34832     | 0                                              | 0                 | 6361              | 60        | 88 100000000 180                       | 9 88 10 0000-0000- | Temperature   |            | 1473922981 | 2016-09-15707:0  | 273       | ddegC        | 34832.0.0.6361.60  |
| 54832     | o                                              | 0                 | 6361              | 100       | 88100000000180                         | 9 88 10 0000 0000  | Temperature0  |            | 1473922981 | 2016-09-15707:0  | . 273     | odegC        | 34832.0.0.6361,100 |
| 34832     | P                                              | 0                 | 6361              | 190       | 88 100000000 180                       | 9 88 10 0000-0000- | VDD           | 15         | 1473922981 | 2016-09-15707:0  | 3237      | -            | 34832.0.0.6361.190 |
|           |                                                |                   |                   | _         |                                        |                    |               |            |            |                  |           | _            |                    |
| Value [D  | OID: .1.3.6<br>TEGER32]: 550<br>(TEGER32]: 550 | 1.4.1.33688.4.1.1 | 1.12.34304.0.0.51 | 903.2     | OID:                                   | .1.3.6.1.4         | 1.33688.4     | 1.1.12.343 | 04.0.0.51  | 903.2            |           |              |                    |

#### Interpreting Readings Data from Table View

(1) The 16 digit node ID (GUID) that identifies each Hubbell device (node) is encoded within the OID Clicking on a reading will allow you to associate it with a specific node ID via the OID Any reading OID will always correspond to a specific channel for specific node (ie. energy on phase A for a particular node)

# Virtual IP addressing / Assigning Virtual IPs to monitoring nodes

![](_page_40_Figure_5.jpeg)

Monitoring nodes and the Gateway will show up under a single IP address. Many monitoring systems using SNMP require that each device / node have a unique IP address.

It is possible to assign a Virtual IP address to each monitoring node using the Gateway Console. This will segregate the nodes so they can be revealed individually.

#### Assigning Virtual IPs to monitoring nodes

| 1   | Status                          | SNMP             | Node M            | ар                  |
|-----|---------------------------------|------------------|-------------------|---------------------|
| • @ | Monitoring Data                 | Virtual IP Addre | ess ^             | Node                |
|     | <ul> <li>Power Nodes</li> </ul> |                  |                   |                     |
|     | 8600-0000-0000-CABF             |                  |                   |                     |
|     | > Env. Nodes                    |                  |                   | 8810-0000-0000-18D9 |
| 5 4 | Data Sources                    |                  |                   | 8000-0000-0000-CABP |
| • 2 | C Data Processing               |                  | < Page 1 o        | of 1 > >> 15 v 🗘    |
| 1   | Virtual Panels                  |                  |                   |                     |
| v C | Data Destinations               | Add New Ite      | em                |                     |
|     | EMX                             | Virtual IP       | virtual IP 2      |                     |
|     | > Modbus O                      | Address:         | Contract Contract |                     |
|     | SNMP O                          | Node:            | node ID           | tores.              |
|     | Nodes                           |                  | 8600-0000-0000-C  | ABF                 |
| • • | System                          |                  | 8810-0000-0000-18 | 8D9                 |

To apply a Virtual IP address to a specific node open the Gateway Console and select "SNMP" under the "Data Destinations" menu, then select the "Nodes" menu. This will expose all of the nodes for the Gateway

- (1) Click on the "+" icon to reveal the Virtual IP addressing pop-up
- (2) Select the Node to be addressed using the drop down "Node" menu (nodes are identified by their 16 digit GUID)

Enter a virtual IP address; this must be valid within the network its being used on Click "Add" to save

Repeat for all nodes.

| Search                     | * Nodes             |          |                  |         |         |                       |                     |         |           |                   |
|----------------------------|---------------------|----------|------------------|---------|---------|-----------------------|---------------------|---------|-----------|-------------------|
| Status                     | Houco               |          |                  |         |         |                       |                     |         |           |                   |
| B Monitoring Data          | Node                | ~ F/M    | Туре             | Product | Age     | Timestamp             | Source              | VIP     | 1         | Readings          |
| Power Nodes     Env. Nodes | 8600-0000-0000-CABF | 5.3      | AC Power         | P5T3    | • 00:02 | 2016-09-15 17:31:38   | Wireless Mesh       | 192.168 | 8.100.244 | B                 |
| Data Sources               | 8810-0000-0000-18D9 | 21.      | 14 Environmental | E312    | 00:02   | 2016-09-15 17:31:38   | Wireless Mesh       | 192.168 | 8.1.225   |                   |
| C Data Provaccing          |                     |          |                  | ec <    | Page 1  | of 1   >   >>   5 - • |                     |         | ,         | newing 1 - 2 of 2 |
|                            |                     | 🕿 Monito | ring Data        |         | Virtual | IP Address 2          | Node                |         |           |                   |
| System                     | _                   |          |                  |         | _       |                       |                     |         |           |                   |
|                            | <b>B</b>            | • Data S | iources          |         | 192 164 | 1 225                 | 8810.0000.0000.1809 |         |           |                   |
|                            |                     | C Data P | rocessing        |         | 192.168 | .100.244              | 8600-0000-0000-CABF |         | 1         |                   |
|                            |                     | 🗘 Data 🛙 | lestinations     |         | + =     | cc c Page 1           | of 1 🗇 🔛 15 🛩       | 0       | 8         |                   |
|                            |                     | EM       | X<br>3bus        | •       |         |                       |                     |         |           |                   |
|                            |                     | -        | up.              |         |         |                       |                     |         |           |                   |

#### Viewing nodes by Virtual IP address on Gateway Console

- (1) Each node will now have a VIP (virtual IP) as well as 16 digit GUID
- (2) These can be found on the "Monitoring Data" tab of the Gateway Console or the "Node" tab under the "SNMP" tab in the "Data Destinations" menu
- IPs will become visible at the same port as the Ethernet Gateway

The Gateway will have a unique IP and agent and each node will have a unique IP and agent

#### Viewing nodes by Virtual IP address on iReasoning Browser

| Address: 192.168.100.244 1 ~ | Advanced                        | OID: .1.3. | 6.1.2.1.1.1.0                           |                   |                          |                     |
|------------------------------|---------------------------------|------------|-----------------------------------------|-------------------|--------------------------|---------------------|
| SNMP MIBs                    |                                 |            | Result Table                            |                   |                          |                     |
| MIB Tree                     | Find in subtree                 |            | Name/OII                                | )                 |                          | 3                   |
|                              | Export to CSV<br>Expand subtree |            | sysDescr.0                              | Pack              | et Power Monitoring Node | 86000000000CABF     |
| e- system 2                  | Graph View                      | Ctrl+R     |                                         |                   |                          |                     |
| sysDescr                     | Get                             | Ctrl+G     |                                         |                   |                          |                     |
| - 🕘 sysObjectID              | Get Next                        | Ctrl+N     | 1 I I I I I I I I I I I I I I I I I I I |                   |                          | 1.1                 |
| sysUpTime                    | Get Bulk                        | Ctrl+B     |                                         | 1000              | SNMP Node                | e Map               |
| - SysContact                 | Get Subtree                     | Ctrl+E     |                                         | Status            | Metall ID Address        | Node                |
| sysName                      | Set                             | Ctrl+S     | <u> </u>                                | Monitoring Data   | This Provers             |                     |
| sysLocation                  | Walk                            | Ctrl+W     | × 48                                    | Data Sources      | 192 168 1 225            | 8810-0000-0000-1809 |
| sysservices                  | Table View                      | Ctrl+1     | 0                                       | Data Processing   | 192 168 100 244          | 1600-0000-0000 CABF |
| sysOREasternange             |                                 |            | - 6                                     | Data Destinations | + = ki i Page            | 1 of 1 2 20 15 4    |
|                              |                                 |            |                                         | EMK               |                          |                     |
|                              |                                 |            |                                         | Modous            | •                        |                     |
|                              |                                 |            |                                         | SNMP              | •                        |                     |
|                              |                                 |            | 100 C                                   | Nodes             |                          |                     |

- (1) Enter VIP in the address tab
- (2) Go to "SysDescr" file in the MIB tree (under the mgmt.>mib-2>system folders) and right click for a "Get"
- (3) The monitoring node's ID will be returned on the table to the right
- (4) This corresponds with the VIP and GUID in the Gateway Console for the specific node

#### Hubbell Ethernet Gateway V1.1 User's Manual

| ddress: 192.168.100.244                                                                           | GOID: .1.3.6.1.2                                                     | . 1. 1. 1.0               |                                                                                |                          |
|---------------------------------------------------------------------------------------------------|----------------------------------------------------------------------|---------------------------|--------------------------------------------------------------------------------|--------------------------|
| SNMP MIBs                                                                                         |                                                                      | Result Table              |                                                                                |                          |
| MIB Tree                                                                                          |                                                                      | Name/OID                  |                                                                                |                          |
| ∃ iso.org.dod.internet                                                                            |                                                                      | sysDescr.0                | Packet Power Monito                                                            | aring Node 86000000000CA |
| sysOpectID<br>sysUpTime<br>sysContact<br>sysName<br>sysLocation<br>sysServices<br>sysOcLastChange | Address<br>Port<br>Read Community<br>Write Community<br>SNMP Version | 192.168.1.251<br>161<br>2 | Gateway IP address<br>Port is usually 161<br>PUBLIC<br>Must match SNMP version |                          |
|                                                                                                   | 0                                                                    | ) Must match propertie    | es used on Gateway                                                             |                          |

(1) and (2) Note that after a new IP address is entered it may be necessary to click on the "Advanced" tab and re-enter the properties of the SNMP agent for each unique IP address.

THIS IS ONLY WHEN USING the iReasoning browser tool to view different IP addresses.

| Address: 192.168 | .100.244 V A                                              | dvanced OID: .1         | .3.6.1.4         | .1.33688.5.1 |             |              |                  |                   |            |           |                |           |
|------------------|-----------------------------------------------------------|-------------------------|------------------|--------------|-------------|--------------|------------------|-------------------|------------|-----------|----------------|-----------|
| SNMP MIBs        |                                                           |                         | Re               | sult Table   | 192.168.1   | 00.244 - nod | esTable          | 192.168.100.244 - | nodesTable | 1         | 192.168.100.24 | 44 - noi  |
| MIB Tree         | d,internet                                                |                         |                  | Rotate       | 😨 Refi      | esh          | Export Export    | Pol SNM           | SET        | ireate Ro | w Dele         | te Rov    |
| e mgmt           |                                                           |                         |                  | mnChannelId  | mnCh        | annelName    | mnValue          | mnUnits           | mnLabel    | m         | nTimeStamp     | mr        |
| (E)              | system                                                    |                         | 1                | 1            | Energ       | 4            | 559              | Wh                |            | 01        | 07 E0 08 05 00 | 0 20      |
| ÷.               | interfaces                                                |                         | 2                | 2            | Energ       | -            | 550              | 116               |            | 0         | 07 50 09 05 00 | 2 20      |
| œ                | at                                                        |                         | -                | -            | cherg       | rA .         | 555              | NIT .             |            | 0         | 07 20 08 03 00 | 20        |
| œ-               | ip                                                        |                         | 3                | 10           | Power       |              | 0                | W                 |            | 0)        | 07 E0 08 05 00 | ) 20      |
| <b>B</b>         | icmp                                                      |                         | 4                | 11           | Power       | A            | 0                | W                 |            | 0>        | 07 E0 08 05 00 | 0 20      |
|                  | tcp     udp     Find in subtree     egp     Export to CSV |                         |                  | 21<br>31     | Cur<br>Volt | 2)earth      |                  | Node              | 8600-0     | 000-      | 0000-C         | AB        |
|                  | snmp<br>host                                              | Graph View              | Ctrl+R           | 50           | Fre         | Monitori     | ng Data          | Curren            | A Po       | wer       | Power A        | T         |
| B- private       |                                                           | Get Next                | Ctrl+N           | 51           | Pha         | Power Nodes  |                  |                   | W          | ~         |                |           |
| B-               | packetPower                                               | Get Bulk<br>Get Subtree | Ctrl+B<br>Ctrl+E | 53           | Pha         | 0            | 600-0000-0000-CA |                   |            |           | 1              |           |
| E E              | eg4<br>monitoringNode                                     | Walk                    | Ctrl+W           | 60           | Ten         | -B Data So   | urces            |                   |            | ~         | 04             |           |
|                  | En mReadingsTable                                         | Table View              | Ctrl+T           | 70           | VAR         | C Data Pr    | poessing         | Channel           | Reading    | Units     | Age 1          | limestam  |
|                  | a mnChannelId                                             |                         | 13               | 71           | VAR         | Data De      | stinations       | Energy            | 600        | Wh        | 00:00 2        | 2018-09-1 |
|                  | mnChannenvame<br>mnValue                                  |                         |                  | 1            |             |              |                  | Energy A          | 569        | Wh        | 00:00 2        | 2016-09-1 |
|                  |                                                           |                         |                  |              |             | • oysiem     |                  | Power             | 0.47       | w         | 00:00 2        | 2016-09-1 |

#### Viewing node Readings by Virtual IP address on iReasoning Browser

(1) Using the same VIP for the particular node in the IP Address bar, highlight the "mnReadings" Table MIB under "monitoringNode" file.

Right click and select "Table View"; this will expose the readings table for the specific monitoring node in the table view

(2) These readings correspond to those on the Gateway Console; access the "Monitoring Data" menu and select the same node

#### Hubbell Ethernet Gateway V1.1 User's Manual

| Re | sult Table  | 192.168.1.251 - nodes | Table         | 192.168.1.251 - read | ingsTable | 192.168.100.244 - | mnReadingsTable | x           |  |
|----|-------------|-----------------------|---------------|----------------------|-----------|-------------------|-----------------|-------------|--|
|    | Rotate      | Refresh               | Export Export | Pol SN               | MP SET C  | reate Row Delete  | Row             |             |  |
|    | mnChanneltd | mnChannelName         | mnValue       | mnUnits              | mnLabel   | mnTimeStamp       | mnIso8601Tim    | Index Value |  |
| 1  | 1           | Energy                | 549           | Wh                   |           | 0x07 E0 08 04 04  | 2016-09-15T04:0 | 1           |  |
| 2  | 2           | EnergyA               | 549           | Wh                   |           | 0x07 E0 08 04 04  | 2016-09-15T04:0 | 2           |  |
| 3  | 10          | Power                 | 0             | w                    |           | 0x07 E0 08 04 04  | 2016-09-15T04:0 | 10          |  |
| 4  | 11          | PowerA                | 0             | w                    |           | 0x07 E0 08 04 04  | 2016-09-15T04:0 | 11          |  |
| 5  | 21          | CurrentA              | 12            | mA                   |           | 0x07 E0 08 04 04  | 2016-09-15T04:0 | 21          |  |
| 6  | 31          | VoltageA              | 125234        | mV                   |           | 0x07 E0 08 04 04  | 2016-09-15T04:0 | 31          |  |
| 7  | 50          | Frequency             | 59950         | mitz                 |           | 0x07 E0 08 04 04  | 2016-09-15T04:0 | 50          |  |
| 8  | 51          | PhaseAngleA           | -74           | deg                  |           | 0x07 E0 08 04 04  | 2016-09-15T04:0 | 51          |  |
| 9  | 52          | PhaseAngleB           | 0             | deg                  |           | 0x07 E0 08 04 04  | 2016-09-15T04:0 | 52          |  |
| 10 | 53          | PhaseAngleC           | 0             | deg                  |           | 0x07 E0 08 04 04  | 2016-09-15T04:0 | 53          |  |
| 11 | 60          | Temperature           | 295           | ddegC                |           | 0x07 E0 08 04 04  | 2016-09-15704:0 | 60          |  |
| 12 | 70          | VAR                   | 1             | VA                   |           | 0x07 E0 08 04 04  | 2016-09-15T04:0 | 70          |  |
| 13 | 71          | VAR                   | 1             | VA                   |           | 0x07 E0 08 04 04  | 2016-09-15T04:0 | 71          |  |

Readings Definitions

mnChannel ID: mnChannel Name: mnValue: mnUnits: mnTime Stamp: Identical for all like monitoring devices Describes the function of the channel, i.e., Energy for phase A Measurement value for the channel Units of measurement, i.e., Watt hours Time when the value was received

#### Turning Windows Firewall "off"

![](_page_44_Picture_6.jpeg)

Windows Firewall will block the iReasoning MIB browser from accessing other IP addresses such as virtual IP addresses.

To disable the Firewall (Windows 10) select control panel > all control panel items > windows firewall and turn the firewall off for both public and private networks. This does not have to be permanent – only during polling on this computer using iReasoning.

# **Modbus TCP/IP Implementation**

NOTE: Modbus register maps are pre-loaded on Gateways with firmware versions 1.12.0 or higher. These register maps have static / pre-assigned register numbers. It is suggested that any Gateway (GW04) be <u>upgraded to firmware version 1.12.0 or higher</u> rather than importing register maps.

Legacy register maps may be download from the below links:

<u>Modbus Register Map Download</u> <u>Modbus Register Map Definitions</u> <u>Modbus Reading Expression</u> <u>Syntax</u>

### **Modbus Overview**

The Ethernet Gateway Modbus interface makes all monitoring data received from Hubbell's wireless monitoring network accessible via standard Modbus TCP/IP protocol via the Ethernet port of the Gateway. The Gateway is capable of providing a Modbus data output and simultaneously serving data to EMX portal. This allows users to take advantage of the EMX portals features while also serving data to the third party monitoring system.

The Ethernet Gateway appears as a standard Modbus device listening on port 502 at the IP address of the Gateway. Individual monitoring nodes have distinct Modbus slave IDs. If more than 254 nodes are present, multiple nodes may report at the same slave ID under different register ranges (see Register Mapping section below). The Modbus protocol requires a single Master connection for all connected nodes.

![](_page_45_Figure_8.jpeg)

# Peering Gateways and Using a Master Gateway

Hubbell Gateways can be deployed in a master / peer relationship. In this approach, the master gateway gathers data from all of its peers. This makes it easier for monitoring applications to access data as the monitoring application only needs to communicate with the master gateway. Note that all peered Gateways must have support for Modbus protocol conversion. Refer to the peering section of the <u>Data Sources</u> guide for instructions on peering Gateways.

# Note that in a network consisting of a mix of V2, V3 and V4 Gateways, a Version 4 Gateway must be designated as the master.

# **Enabling Modbus Output**

To enable Modbus output, access the Gateway Console:

- 1. Make sure your Gateway is configured with an IP address and accessible on your network.
- 2. The Gateway must be connected to a switch /router on an accessible network. It may not be accessible directly through a PC Ethernet to Gateway connection in all cases.
- 3. Enter the IP address of the Gateway on any browser to access the Gateway Console.

![](_page_46_Picture_6.jpeg)

SWITCH

Once the Console appears, it will present a System status screen. Validate:

| PACKET EG • System C             | <u> </u>                                                                                             |                                                                                       |
|----------------------------------|----------------------------------------------------------------------------------------------------|---------------------------------------------------------------------------------------|
| Q Search                         | System status                                                                                        |                                                                                       |
| I Status                         |                                                                                                    |                                                                                       |
| Monitoring Data                  | General                                                                                              | Data Sources                                                                          |
| <ul> <li>Data Sources</li> </ul> | Device version: 1.9.2-alpha.9b-1-g5f2b31e<br>Radio firmware: 27.8-1971A672                           | <ul> <li>Wireless Mesh</li> <li>View devices communicating to this gateway</li> </ul> |
| C Data Processing                | GUID: 77E4-0000-0000-005A<br>Radio zone: US.1 (201420BF)                                             | Peer Gateways                                                                         |
| Data Destinations                | System time: 2016-08-31T21:31:45+00:00<br>Up-time: 03:28:28                                          | Configure peer gateways Data Processing                                               |
| System                           | Hostname: PacketPower-77E4-0000-0000-005A<br>IP address: 169.254.170.191<br>MAC address: 51:41761/34 | Virtual Panels     Configure and manifes Virtual Panels                               |
|                                  | Licensed Features                                                                                    | Data Destinations                                                                     |
|                                  | EMX Enabled2                                                                                         | EMX Monitoring Data Feed<br>Configure EMX monitoring data feed                        |
|                                  | Peer Gateways Enabled<br>SNMP Enabled<br>Virtual Panels Disabled                                     | EMX Support Data Feed<br>Configure EMX support data feed                              |
|                                  |                                                                                                    | Modbus     View data exposed via Modbus/TCP                                           |
|                                  |                                                                                                    | SNMP<br>View data exposed via SNMP                                                    |

(1) The system is communicating properly with the monitoring nodes as indicated by a green status light

(2) Modbus is listed as a licensed feature (2). If not, see the licensing section on how to add a license.

# **Enabling and Configuring the Modbus Driver**

| Q Search                         | Modbus 🕜                                                             |
|----------------------------------|----------------------------------------------------------------------|
| III Status                       |                                                                      |
| Monitoring Data                  | Modbus enables access to data visible to this gateway via modbus/TCF |
| <ul> <li>Data Sources</li> </ul> | ✓ Enabled 2                                                          |
| C Data Processing                | Server Port: 502 3                                                   |
| Data Destinations                | Save                                                                 |
| EMX                              |                                                                      |
| V Modbus                         |                                                                      |
| Register Maps                    |                                                                      |
| Node Map                         |                                                                      |
| Readings                         |                                                                      |
| SNMP                             |                                                                      |

(1) To enable the Modbus driver, select Modbus tab under the Data Destinations menu in the Gateway Console

(2) Make sure that the "Enabled" check box (2) is checked

(3) Enter the port number to be used. This is typically port 502 Click "Save" to enable the selections.

(4) Once enabled, there will be a green light next to the Modbus tab

# Viewing and Verifying Monitoring Data using the Gateway Console

| WER EG                     | System OK          |                               |                                                   |                      |         |              |                       |                 | Ø 2016-09-14       |
|----------------------------|--------------------|-------------------------------|---------------------------------------------------|----------------------|---------|--------------|-----------------------|-----------------|--------------------|
| Q Search                   | Nodes              |                               |                                                   |                      |         |              |                       |                 |                    |
| E Status                   | Houco              |                               |                                                   |                      |         |              |                       |                 |                    |
| 🕫 Monitoring Data 🤇        | 1 Node             | F/W                           | Туре                                              | Product              | Age     | Timestamp    | Source                | VIP             | Readings           |
| Power Nodes     Env. Nodes | 8600-0000-0000-CA  | BF 5.34                       | AC Power                                          | P5T3                 | • 00:02 | 2016-09-14 2 | 2:54:58 Wireless Mesh | 192.168.100.244 | <b>O</b> 2         |
| Data Sources               | 8810-0000-0000-180 | 21.14                         | Environmental                                     | E312                 | 00:02   | 2016-09-14 2 | 2:54:58 Wireless Mesh | 192.168.1.225   | 8                  |
| C Data Processing          |                    |                               |                                                   |                      |         |              |                       |                 | viewing 1 - 2 of 2 |
| Data Destinations          |                    | POWER                         | G                                                 | System CK            |         |              |                       |                 |                    |
| <ul> <li>System</li> </ul> |                    | C: Status                     |                                                   | Node 8               | 600-00  | 000-000-0    | CABF                  | Voltage &       |                    |
|                            |                    | - da Montor<br>Pose<br>> En d | ng Cheta<br>Nooles<br>20 0000 0000 CAUF<br>colles | ( Constant           |         |              |                       |                 |                    |
|                            |                    | 🕴 📲 Diala So                  | ros                                               | Channel              | Reading | Units Age    | Timestamp             |                 |                    |
|                            |                    | · C Date Pro                  | onsing .                                          |                      | 1       |              |                       |                 |                    |
|                            |                    | 🔹 😂 Osta Do                   | Amotions                                          | Current A            | 0.012   | A 00:00      | 2016-05-14 22:50:20   |                 |                    |
|                            |                    | + O flystom                   |                                                   | Erergy               | 550     | Wh 00:00     | 2018-09-14 22 56 28   |                 |                    |
|                            |                    |                               |                                                   | Energy A<br>Energy A | 500     | Hz 00:00     | 2010-09-14 22:00:20   |                 |                    |
|                            |                    |                               |                                                   | Phase Arele A        | .714    | deg 00:00    | 2016-08-14 22 50 28   |                 |                    |
|                            |                    |                               |                                                   |                      |         |              |                       |                 |                    |

(1) To view data for monitoring nodes associated with the Gateway and confirm operation of specific nodes select the "Monitoring Data" tab (1) on the Gateway Console.

This will display all connected nodes which are organized by type (power and environmental) in the sub-menu

To search for a specific node enter the GUID (16 digit node ID) in the "Node" tab

(2) To access specific readings for each node click on the "readings" icon to expose the real time readings

# **Register Maps**

#### Accessing Register Maps

| a ocarana            | Modbus R | Register Maps 😧                      |           |      |        |
|----------------------|----------|--------------------------------------|-----------|------|--------|
| E Status             |          | 0                                    |           |      | _      |
| Monitoring Data      | Map Name | Description                          | Registers | Save | Status |
| Data Sources         | Env-12   | Environmental monitor, 1+12 channels |           | *    |        |
| Data Processing      | Power-1P | Single phase power monitor           | 1         | ±    | -      |
| € Data Destinations  | Power-3P | Three-phase power monitor            | 1         | ¥    | *      |
| EMX                  | + -      | << < Page 1 of 1 > >> 15 ¥           |           |      | 0      |
| 🗴 Modbus             | •        |                                      |           |      |        |
| V Register Maps      | 1        |                                      |           |      |        |
| Env-12               |          |                                      |           |      |        |
| Power-1P             |          |                                      |           |      |        |
| Power-3P             |          |                                      |           |      |        |
| i onereat            |          |                                      |           |      |        |
| Node Map             |          |                                      |           |      |        |
| Node Map<br>Readings |          |                                      |           |      |        |

Depending on your Gateway, register maps may be pre-loaded on Gateways with firmware versions 1.12.0 or higher and will appear under the Modbus Register Maps table.

There are three main register map sets:

- Environmental monitor
- Single phase power monitor
- Three phase power monitor

Your register maps can be imported if they are not pre-populated.

#### Importing and Exporting Register Maps

| Q Search X        | Modbus R | Register Maps ?                   |
|-------------------|----------|-----------------------------------|
| 🔳 Status          |          |                                   |
| Monitoring Data   | Map Name | Description Registers Save Status |
| Data Sources      |          |                                   |
| Data Processing   |          | No data to display                |
| Data Destinations | • -      | « < Page 1 of 1 > >> 15 ×         |
| EMX               |          |                                   |
| Modbus O          |          | 0                                 |
| 1 Register Maps   |          | 🍰 Import Modbus Register Maps     |
| Readings          |          | 📩 Export Modbus Register Maps     |
| SNMP              |          |                                   |
| System            |          | 💼 Remove All Items                |

(1) To import a register map, select the "Register Maps" tab under the Data Destinations > Modbus menu

(2) Click on the utility icon under the Modbus Register Maps table

Highlight the import tab and specify the register file to be imported; the map will appear in the "Modbus Register Maps" table

This process can be used to export register maps for back-up and transfer to other Gateways.

| Q, Search         | * Modbu               | is Register M         | ap: Power-3P    | 0                                                |        |
|-------------------|-----------------------|-----------------------|-----------------|--------------------------------------------------|--------|
| 🔳 Status          | Wiedbe                | io regioter m         | up. I offer of  | ·                                                |        |
| Monitoring Data   | Register<br>(0 based) | Expression            |                 | Mapping                                          | Status |
| >                 |                       |                       |                 |                                                  |        |
| C Data Processing | 0                     | R(VoltageA) * 10      |                 | int AB (16b) ⇒ AB (1 register)                   | ~ 2    |
| Court roccourty   | 1                     | R(CurrentA) * 10      |                 | int AB (16b) => AB (1 register)                  | ~      |
| Data Destinations | 2                     | R(Power)              |                 | int AB (16b) => AB (1 register)                  | ~      |
| EMX               | 3                     | R(VARA)               |                 | int AB (16b) ⇒ AB (1 register)                   | × .    |
| Y Modbus          | 0 4                   | R(EnergyA)            |                 | int ABCD (32b) ⇒ AB,CD (2 registers)             | ~      |
| 1 v Register Maps | 6                     | R(PowerFactorA) * 100 |                 | int AB (16b) ⇒ AB (1 register)                   | ×      |
| Env-12            | 10                    | R(VoltageB) * 10      |                 | int AB (16b) ⇒ AB (1 register)                   | ~      |
| Power-1P          | 11                    | R(CurrentB) * 10      |                 | int AB (16b) ⇒ AB (1 register)                   | ~      |
| Power-3P          | 12                    | R(PowerB)             |                 | int AB (16b) ⇒ AB (1 register)                   | -      |
| Node Man          | 13                    | R(VARB)               |                 | int AB (16b) ⇒ AB (1 register)                   | *      |
| Dending           | 14                    | R(EnergyB)            |                 | int ABCD (32b) $\Rightarrow$ AB,CD (2 registers) | *      |
| SNMP              | 16                    | R(PowerFactorC) * 100 |                 | int AB (16b) ⇒ AB (1 register)                   | × .    |
| Simil             |                       |                       | A C Dana 1 of 1 | N 16 W                                           | 0      |

#### Viewing Register Maps

(1) Once a register map is loaded or populated it can be accessed in "Register Maps" under the Data Destinations > Modbus menu

(2) Each register has a status column to indicate the validity of the register; if the register is reading properly it will have a green check mark

# Manually Assigning Registers and Register Maps

#### Creating Register Maps

Individual registers can be added or removed as needed. To create a new register map:

| Q, Search X             | Modbus Re    | gister Maps 🕜              |           |             |
|-------------------------|--------------|----------------------------|-----------|-------------|
| Status                  |              | 5                          |           |             |
| 🦻 🍘 Monitoring Data     | Map Name     | Description                | Registers | Save Status |
| ♦ Data Sources          | -            |                            |           |             |
| C Data Processing       |              | No data to display         |           |             |
| 🔹 🗈 Data Destinations 🧧 | + -          | << < Page 1 of 1 > >> 15 × |           | 0           |
| ЕМХ                     | Add New Item | ×                          |           |             |
| Modbus O                |              |                            |           |             |
| 1 Register Maps         | Map Name:    |                            |           |             |
| Node Map                | Description: |                            |           |             |
| Readings                |              |                            |           |             |
| SNMP                    |              | Add                        |           |             |
| System                  |              |                            |           |             |

(1) Select the "Register Maps" tab from the menu under Data Destinations > Modbus

(2) Select the "+" icon on the Modbus Register Maps table and provide a Map Name and Description for the register map

Click "Add" to save the selection.

| PACKET EG System OK -5.           | 34 (Pass 2: 24.8%) |                                                                                                    | 0         | 2016-09- | 13 23:24:29 |
|-----------------------------------|--------------------|----------------------------------------------------------------------------------------------------|-----------|----------|-------------|
| Q, Search X                       | Modbus Red         | gister Mans 🛛                                                                                                    |           |          |             |
| I≣ Status                         | mousuo rio         |                                                                                                    |           |          | _           |
| Monitoring Data                   | Map Name           | Description                                                                                                    | Registers | Save     | Status      |
| Data Sources                      | Three Phace Power  | Main Power Panal                                                                                                    |           |          |             |
| C Data Processing                 |                    |                                                                                                    | 2.        | -        | 0           |
| 🕶 🕞 Data Destinations             |                    | The second second secon |           |          |             |
| EMX                               |                    |                                                                                                    |           |          |             |
| 💙 Modbus 🥥                        |                    |                                                                                                    |           |          |             |
| <ul> <li>Register Maps</li> </ul> |                    |                                                                                                    |           |          |             |
| 1 Three Phase Power               |                    |                                                                                                    |           |          |             |
| Node Map                          |                    |                                                                                                    |           |          |             |
| Readings                          |                    |                                                                                                    |           |          |             |
| SNMP                              |                    |                                                                                                    |           |          |             |
| System                            |                    |                                                                                                    |           |          |             |

#### **Creating Registers**

(1) To access and add registers, select the "Register Maps" menu and highlight the specified register map

(2) Click on the "pencil" icon under the Register Maps table; this will expose the registers.

#### Adding Registers to Register Maps

| 2 Monitoring Data (0 based) 2 Data Sources 2 Data Sources 2 Data Destinations (a) Data Destinations (b) Data Destinations (c) Data Destinations (c) Data Destinations (c) Data Destinations (c) System Add New Item (c) System (c) System (                                                                                                    | Manifester Date                  | Register Ex | anarcian Ma                                                                                                | unalize .           | Crate |
|----------------------------------------------------------------------------------------------------|----------------------------------|-------------|----------------------------------------------------------------------------------------------------|---------------------|-------|
| <ul> <li>Data Sources</li> <li>Data Processing</li> <li>No data to display</li> <li>Page 1 of 1 &gt;&gt; 15 ▼</li> <li>Add New Item</li> <li>Register Maps</li> <li>Add New Item</li> <li>Register Gobser (0 based):</li> <li>SNMP</li> <li>System</li> </ul>                                                                                                    | Monitoring Data                  | (0 based)   | pression                                                                                                   | pping               | State |
| C Data Processing       No data to display                                                                                                    | Data Sources                     |             |                                                                                                    |                     |       |
| <pre>     Data Destinations</pre>                                                                                                    | Data Processing                  |             | No data to display                                                                                         | t.                  |       |
| EMX         Modbus         Three Phase Power         Node Map         Readings         SNMP         System             System             Add New Item             Register         (0 based):         Expression:         System             Add             Add             Add             Mapping:       - Select         - Select       -         Int AB (16b) = AB (1 register)       Int ABC0 (32b) = AB, CD (2 registers)         Int ABC0 (32b) = DC, BA (2 registers)       Int ABC0 (32b) = DC, BA (2 registers)         Int ABCD (32b) = DC, BA (2 registers)       Int ABCD (4b) = AB, CD, EF, GH (4 registers)         Int ABCD (32b) = DC, BA (2 registers)       Int ABCD (32b) = DC, BA (2 registers)         Int ABCD (32b) = DC, BA (2 registers)       Int ABCD (32b) = DC, BA (2 registers)         Int ABCD (32b) = DC, BA (2 registers)       Int ABCD (32b) = DC, BA (2 registers)         Int ABCD (32b) = DC, BA (2 registers)       Int ABCD (32b) = DC, BA (2 registers)         Int ABCD (32b) = DC, BA (2 registers)       Int ABCD (32b) = DC, BA (2 registers)                                                                                                    | Data Destinations                | + -         | < < Page 1 of 1 >                                                                                          | » 15 v              |       |
| <ul> <li>Modbus</li> <li>Register Maps</li> <li>Three Phase Power</li> <li>Node Map</li> <li>Readings</li> <li>SNMP</li> <li>System</li> </ul> Add New Item Kegister (0 based): Expression: <ul> <li>Select</li> <li>Select</li> <li>Select</li> <li>Mapping:</li> <li>Select</li> <li>Select</li> <li>Mapping:</li> <li>Select</li> <li>Mapcontext (16b) =&gt; AB (1 register)</li> <li>Int AB (16b) =&gt; AB (1 register)</li> <li>Int AB (16b) =&gt; AB (1 register)</li> <li>Int AB (16b) =&gt; AB (1 register)</li> <li>Int ABCD (32b) =&gt; CD AB (2 registers)</li> <li>Int ABCD (32b) =&gt; CD. AB (2 registers)</li> <li>Int ABCD (32b) =&gt; AB, CD (2F registers)</li> <li>Int ABCD (32b) =&gt; AB, CD (2 registers)</li> <li>Int ABCD (32b) =&gt; AB, CD (2 registers)</li> <li>Int ABCD (32b) =&gt; CD. AB (2 registers)</li> <li>Int ABCD (32b) =&gt; CD. AB, CD (2 registers)</li> <li>Int ABCD (32b) =&gt; CD. AB, CD (2 registers) Int ABCD (2 registers) Int ABCD (2 registers) Int ABCD (2 registers) Int ABCD (2 registers) Int ABCD (2 registers) Int ABCD (2 registers</li></ul>                                                                                                    | EMX 🔶                            |             |                                                                                                    |                     |       |
| Register Maps       Add New Item         Three Phase Power       Node Map         Readings       Register         (0 based):       Expression:         SNMP       • Select         • Solect       • Mapping:         • Solect       int AB (16b) ⇒ AB (1 register)         int AB (16b) ⇒ AB (1 register)       int AB (16b) ⇒ AB (1 register)         int AB (16b) ⇒ AB (1 register)       int AB (16b) ⇒ AB (1 register)         int AB (16b) ⇒ AB (1 register)       int AB (16b) ⇒ AB (1 register)         int AB (16b) ⇒ AB (1 register)       int AB (16b) ⇒ AB (1 register)         int ABCD (32b) ⇒ OC, AB (2 registers)       int ABCD (32b) ⇒ AB, CD (2F, GH (4 registers))         int ABCD (32b) ⇒ OC, AB (2 registers)       int ABCD (32b) ⇒ AB, CD (2F, GH (4 registers))         int ABCD (32b) ⇒ CD, AB, CD (2 registers)       float ABCD (32b) ⇒ CD, AB (2 registers)         int ABCD (32b) ⇒ CD, AB, CD (2 registers)       float ABCD (32b) ⇒ CD, AB (2 registers)         int ABCD (32b) ⇒ CD, AB, CD (2F, GH (4 registers))       float ABCD (32b) ⇒ CD, AB (2 registers)         int ABCD (32b) ⇒ CD, AB, CD (2F, GH (4 registers))       float ABCD (32b) ⇒ CD, AB, CD (2F, GH (4 registers))                                                                                                    | Modbus O                         |             |                                                                                                    |                     |       |
| Node Map<br>Readings       Register         SNMP       ●         System       Expression:         Mapping:       ~ Select         · System       · Select         · State       · int AB (16b) ⇒ AB (1 register)         int AB (16b) ⇒ AB (1 register)       int AB (16b) ⇒ AB (1 register)         int AB (16b) ⇒ AB (1 register)       int ABC (32b) ⇒ CD, AB (2 registers)         int ABCD (32b) ⇒ CD, AB (2 registers)       int ABCD (32b) ⇒ CD, AB (2 registers)         int ABCD (32b) ⇒ CD, AB, CD, EF, GH (4 registers)       int ABCD (32b) ⇒ CD, AB, CD, EF, GH (4 registers)         float ABCD (32b) ⇒ CD, AB, CD, EF, GH (4 registers)       float ABCD (32b) ⇒ CD, AB, CD, EF, GH (4 registers)         float ABCD (32b) ⇒ CD, AB, CD, EF, GH (4 registers)       float ABCD (32b) ⇒ CD, AB, CD, EF, GH (4 registers)                                                                                                    | Register Maps  Three Phase Power | Add New It  | em                                                                                                    | ×                   |       |
| Readings       Register<br>(0 based);         SNMP       ■         Image: System       Expression:         Mapping: -Select       •         -Select       •         Imit AB (16b) = AB (1 register)       Imit AB (16b) = AB (1 register)         Imit AB (16b) = AB (1 register)       Imit ABCD (32b) ⇒ CAB (2 registers)         Imit ABCD (32b) ⇒ CD, AB (2 registers)       Imit ABCD (32b) ⇒ CD, BA (2 registers)         Imit ABCD (32b) ⇒ DC, BA (2 registers)       Imit ABCD (32b) ⇒ AB, CD, EF, GH (4 registers)         Imit ABCD (32b) ⇒ AB, CD, EF, GH (4 registers)       Imit ABCD (32b) ⇒ AB, CD, EF, GH (4 registers)         Imit ABCD (32b) ⇒ CD, AB, CD (2 registers)       Imit ABCD (32b) ⇒ CD, AB, CD, EF, GH (4 registers)         Imit ABCD (32b) ⇒ CD, AB, CD, EF, GH (4 registers)       Imit ABCD (32b) ⇒ CD, AB, CD, EF, GH (4 registers)         Imit ABCD (32b) ⇒ CD, AB, CD, EF, GH (4 registers)       Imit ABCD (32b) ⇒ CD, AB, CD, EF, GH (4 registers)         Imit ABCD (32b) ⇒ CD, AB, CD, EF, GH (4 registers)       Imit ABCD (32b) ⇒ CD, AB, CD, EF, GH (4 registers)         Imit ABCD (32b) ⇒ CD, AB, CD, EF, GH (4 registers)       Imit ABCD (32b) ⇒ CD, AB, CD, EF, GH (4 registers)                                                                                                    | Node Map                         |             |                                                                                                    |                     |       |
| SNMP       Expression:         C System       Expression:         Mapping:                                                                                                    | Readings                         | Register    | ·                                                                                                    |                     |       |
| O System       Expression:         Mapping:       Select ··································                                                                                                    | SNMP                             | (o based).  |                                                                                                    |                     |       |
| Mapping:       Select       •         Sclect         Select       •         int AB (16b) $\Rightarrow$ AB (1 register)       int AB (16b) $\Rightarrow$ BA (1 register)       Int AB (16b) $\Rightarrow$ BA (1 register)       Add         int AB (16b) $\Rightarrow$ AB (1 register)       int ABCD (32b) $\Rightarrow$ CD, AB (2 registers)       Int ABCD (32b) $\Rightarrow$ CD, CBA (2 registers)       Int ABCD (32b) $\Rightarrow$ CD, CBA (2 registers)       Int ABCD (32b) $\Rightarrow$ CD, CBA (2 registers)       Int ABCD (32b) $\Rightarrow$ CD, CBA (2 registers)       Int ABCD (32b) $\Rightarrow$ AB, CD, EF, GH (4 registers)       Int ABCD (32b) $\Rightarrow$ AB, CD, EF, GH, LJ, KL, MN, OP (8 registers)       Int ABCD (32b) $\Rightarrow$ AB, CD, EF, GH, LJ, KL, MN, OP (8 registers)       Int ABCD (32b) $\Rightarrow$ CD, AB (2 registers)       Int ABCD (32b) $\Rightarrow$ CD, AB (2 registers)       Int ABCD (32b) $\Rightarrow$ CD, CB (2 registers)       Int ABCD (32b) $\Rightarrow$ CD, AB (2 registers)       Int ABCD (32b) $\Rightarrow$ CD, AB (2 registers)       Int ABCD (32b) $\Rightarrow$ CD, CB (2 registers)       Int ABCD (32b) $\Rightarrow$ CD, CB                                                                                                    | System                           | Expression: |                                                                                                    |                     |       |
| $ \begin{array}{ c c c c c } \hline \hline & - & Select - \\ \hline & - & Select - \\ \hline & \text{int AB} (16b) \Rightarrow AB (1 register) \\ \hline & \text{int AB} (16b) \Rightarrow AB (1 register) \\ \hline & \text{int AB} (CD (32b) \Rightarrow AB, CD (2 registers) \\ \hline & \text{int ABCD (32b)} \Rightarrow DC, AB (2 registers) \\ \hline & \text{int ABCD (32b)} \Rightarrow DC, BA (2 registers) \\ \hline & \text{int ABCD (32b)} \Rightarrow DC, BA (2 registers) \\ \hline & \text{int ABCD EFGH (64b)} \Rightarrow AB, CD, EF, GH (4 registers) \\ \hline & \text{int ABCD EFGH (64b)} \Rightarrow AB, CD, EF, GH (4 registers) \\ \hline & \text{int ABCD (32b)} \Rightarrow AB, CD (2 registers) \\ \hline & \text{float ABCCD (32b)} \Rightarrow DC, AB (2 registers) \\ \hline & \text{float ABCD (32b)} \Rightarrow CD, AB (2 registers) \\ \hline & \text{float ABCD EFGH (64b)} \Rightarrow AB, CD, EF, GH (4 registers) \\ \hline & \text{float ABCD (52b)} \Rightarrow CD, AB (2 registers) \\ \hline & \text{float ABCD EFGH (64b)} \Rightarrow AB, CD, EF, GH (4 registers) \\ \hline & \text{float ABCD (52b)} \Rightarrow CD, AB (2 registers) \\ \hline & \text{float ABCD EFGH (64b)} \Rightarrow AB, CD, EF, GH (4 registers) \\ \hline & \text{float ABCD EFGH (64b)} \Rightarrow AB, CD, EF, GH (4 registers) \\ \hline & \text{float ABCD (52b)} \Rightarrow CD, AB (2 registers) \\ \hline & \text{float ABCD (52b)} \Rightarrow CD, AB (2 registers) \\ \hline & \text{float ABCD (52b)} \Rightarrow CD, B (2 registers) \\ \hline & \text{float ABCD (52b)} \Rightarrow CD, B (2 registers) \\ \hline & \text{float ABCD (52b)} \Rightarrow CD, B (50b) \\ \hline & \text{float ABCD (50b)} \Rightarrow CD, B (50b) \\ \hline & \text{float ABCD (50b)} \hline \\ \hline & \text{float ABCD (50b)} \hline \\ \hline & \text{float ABCD (50b)} \hline \\ \hline & \text{float ABCD (50b)} \hline \\ \hline & \text{float ABCD (50b)} \hline \\ \hline & \text{float ABCD (50b)} \hline \\ \hline \hline & \text{float ABCD (50b)} \hline$ |                                  | Mapping:    | - Select                                                                                                   | 7                   |       |
| AddInt AB (16b) $\Rightarrow$ BA (1 register)AddInt ABCD (32b) $\Rightarrow$ AB, CD (2 registers)Int ABCD (32b) $\Rightarrow$ CD, AB (2 registers)Int ABCD (32b) $\Rightarrow$ DC, BA (2 registers)Int ABCD (32b) $\Rightarrow$ DC, BA (2 registers)Int ABCD (32b) $\Rightarrow$ DC, BA (2 registers)Int ABCD (32b) $\Rightarrow$ AB, CD, EF, GH (4 registers)Int ABCDEFGH (64b) $\Rightarrow$ AB, CD, EF, GH (4 registers)Int ABCD (32b) $\Rightarrow$ DC, AB (2 registers)Int ABCD (32b) $\Rightarrow$ AB, CD (2 registers)Int ABCD (32b) $\Rightarrow$ CD, AB (2 registers)Int ABCD (32b) $\Rightarrow$ CD, AB (2 registers)Int ABCD (32b) $\Rightarrow$ CD, CB (2 registers)Int ABCD (32b) $\Rightarrow$ CD, AB (2 registers)Int ABCD (32b) $\Rightarrow$ CD, CB (2 registers)Int ABCD (32b) $\Rightarrow$ CD, CB (2 registers)Int ABCD (32b) $\Rightarrow$ CD, CB (2 registers)Int ABCD (32b) $\Rightarrow$ CD, CB (3 registers)Int ABCD (32b) $\Rightarrow$ CD, CB (3 registers)Int ABCD (32b)                                                                                                    |                                  |             | — Select —<br>int AB (16b) ⇒ AB (1 register)                                                               |                     |       |
| int ABCD (32b) $\Rightarrow$ CD,AB (2 registers)<br>int ABCD (32b) $\Rightarrow$ DC,BA (2 registers)<br>int ABCD (32b) $\Rightarrow$ DC,BA (2 registers)<br>int ABCDEFGH (64b) $\Rightarrow$ AB, CD, EF, GH (4 registers)<br>int ABCDEFGH (64b) $\Rightarrow$ AB, CD, EF, GH (4 registers)<br>float ABCD (32b) $\Rightarrow$ CD, AB (2 registers)<br>float ABCD (32b) $\Rightarrow$ DC, AB (2 registers)<br>float ABCD (32b) $\Rightarrow$ DC, AB (2 registers)<br>float ABCD (32b) $\Rightarrow$ DC, BA (2 registers)<br>float ABCD (32b) $\Rightarrow$ DC, BA (2 registers)<br>float ABCD (32b) $\Rightarrow$ DC, BA (2 registers)                                                                                                    |                                  |             | int AB (16b) $\Rightarrow$ BA (1 register)<br>int ABCD (32b) $\Rightarrow$ AB CD (2 registers)             | Add                 |       |
| int ABCD (32b) $\Rightarrow$ DC, BA (2 registers)<br>int ABCDEFGH (64b) $\Rightarrow$ AB, CD, EF, GH (4 registers)<br>int ABCDEFGH (64b) $\Rightarrow$ AB, CD, EF, GH, LJ, KL, MN, OP (8 registers)<br>float ABCD (32b) $\Rightarrow$ AB, CD (2 registers)<br>float ABCD (32b) $\Rightarrow$ DC, BA (2 registers)<br>float ABCD (32b) $\Rightarrow$ DC, BA (2 registers)<br>float ABCD (32b) $\Rightarrow$ DC, BA (2 registers)<br>float ABCD (32b) $\Rightarrow$ DC, BA (2 registers)                                                                                                    |                                  |             | int ABCD (32b) ⇒ CD,AB (2 registers)                                                                       |                     |       |
| int ABCDEFGH (64b) $\Rightarrow$ AB, CD, EF, GH, IJ, KL, MN, OP (8 registers)<br>float ABCD (32b) $\Rightarrow$ AB, CD (2 registers)<br>float ABCD (32b) $\Rightarrow$ CD, AB (2 registers)<br>float ABCD (32b) $\Rightarrow$ DC, BA (2 registers)<br>float ABCD (32b) $\Rightarrow$ DC, BA (2 registers)                                                                                                    |                                  |             | int ABCD (32b) ⇒ DC,BA (2 registers)<br>int ABCDEFGH (64b) ⇒ AB, CD, EF, GH (4 registers)                  | 5)                  |       |
| float ABCD (32b) $\Rightarrow$ CD, CD (2 registers)<br>float ABCD (32b) $\Rightarrow$ CD, AB (2 registers)<br>float ABCD (32b) $\Rightarrow$ DC, BA (2 registers)<br>double ABCDEFGH (64b) $\Rightarrow$ AB, CD, EF, GH (4 registers)                                                                                                    |                                  |             | int ABCDEFGH (64b) ⇒ AB, CD, EF, GH, IJ, KL, MN,                                                           | I, OP (8 registers) |       |
| float ABCD (32b) $\Rightarrow$ DC, BA (2 registers)<br>double ABCDEFGH (64b) $\Rightarrow$ AB. CD. EF, GH (4 registers)                                                                                                    |                                  |             | float ABCD (32b) $\Rightarrow$ AB, CD (2 registers)<br>float ABCD (32b) $\Rightarrow$ CD, AB (2 registers) |                     |       |
| GOUDIE ADGUERGIE (040) => AD, GU, EP, GH (4 registers)                                                                                                    |                                  |             | float ABCD (32b) $\Rightarrow$ DC, BA (2 registers)                                                        | (mark)              |       |
| double ABCDEFGH (64b) $\Rightarrow$ GH, EF, CD, AB (4 registers)                                                                                                    |                                  |             | double ABCDEFGH (64b) ⇒ AB, CD, EF, GH (4 regis<br>double ABCDEFGH (64b) ⇒ GH, EF, CD, AB (4 regis         | sters)              |       |

To add individual registers to a register map:

- (1) Select the "+" icon from the Register Map
- (2) Enter the Register, Expression and Mapping

# **Modbus Device IDs**

Node Maps serve to assign "device IDs" and register maps to specific monitoring nodes. Modbus is limited to 255 unique device IDs (0-254) per master. To allow more than 255 devices to serve under one master i.e. Gateways, different nodes can share a device ID but utilize register offset mapping.

#### Register Offset Node mapping

The Hubbell system supports large numbers of devices reporting through a single gateway. Up to 2000 nodes are supported in the Modbus Enterprise version.

In order to accommodate such large numbers of devices and maintain a simple, common register map for each node, the Hubbell Modbus interface uses multiple Modbus slave IDs and, if necessary, register offsets. Automatically assigning different host IDs to each nodes allows each node to have an identical register map. The number of host IDs is limited to 254 (1-254). For installations larger than 254 nodes register offsets are used.

Each register map is contained within a 200 register window (0-199). The register map, however, can be offset: the first 254 nodes use host IDs 1-254 with the register window located at address 0 (registers 0-199); the second 254 nodes also use host IDs 1-254, but with the register window located at address 200 (registers 200-399). This way 2000 nodes can be accommodated with at most 8 register windows using the following mapping:

| Nodes     | Slave IDs | Register range |
|-----------|-----------|----------------|
| 1-254     | 1-254     | 0-199          |
| 255-508   | 1-254     | 200-399        |
| 509-762   | 1-254     | 400-599        |
| 763-1016  | 1-254     | 600-799        |
| 1017-1270 | 1-254     | 800-999        |
| 1271-1524 | 1-254     | 1000-1199      |
| 1525-1778 | 1-254     | 1200-1399      |
| 1779-2000 | 1-254     | 1400-1599      |

The image on the following page illustrates the mapping process.

![](_page_53_Figure_1.jpeg)

The gateway Modbus node to slave ID and register offset mapping can be automatically generated and customized if necessary.

Note: the "Map all nodes" button will remove all existing Slave ID mappings and re-assign them in the order of Node ID. If you want to preserve your existing Slave ID assignments (e.g. when you add more monitoring nodes to the system), you should edit the node mapping table directly, using the edit function at the bottom of the node mapping table.

| POWEREG System warning            | → 5.34 (Pass 2: 39.1% | 9                                |       |                                                                                                    |                  | Ø 2016-09-13 23:31 |
|-----------------------------------|-----------------------|----------------------------------|-------|----------------------------------------------------------------------------------------------------|------------------|--------------------|
| Q, Search X                       | Modbus                | Node Map 🛛                       |       |                                                                                                    |                  |                    |
| 🔳 Status                          |                       |                                  |       |                                                                                                    |                  |                    |
| Monitoring Data                   | Node                  | Slave ID (0                      | -254) | Modbus Map                                                                                                    | Register Offset  | Register window    |
| Data Sources                      |                       |                                  |       |                                                                                                    |                  |                    |
| C Data Processing                 |                       |                                  |       | No data to display                                                                                                    |                  |                    |
| Data Destinations                 | + -                   | *                                | <     | Page 1 of 1 > >> 15 🗸                                                                                                    |                  | 0                  |
| EMX                               |                       |                                  |       |                                                                                                    |                  |                    |
| 🗙 Modbus 🥥                        | -                     |                                  |       |                                                                                                    |                  |                    |
| <ul> <li>Register Maps</li> </ul> | Add New Ite           | m                                |       | N                                                                                                    |                  | 0                  |
| Three Phase Power                 | Node:                 |                                  |       |                                                                                                    | 1 Import Node 1  | Лар                |
| Node Map                          | Size ID /0-           |                                  |       |                                                                                                    | La Export Node I | Map                |
| Readings                          | 254):                 |                                  |       |                                                                                                    |                  |                    |
| SNMP O                            | Modbus Map:           | - Select                         |       | *                                                                                                    | Remove All Ite   | ms                 |
| 🗴 🏟 System                        | Register<br>Offset:   |                                  |       |                                                                                                    |                  |                    |
|                                   | Register<br>window:   | Numeric value between 1 and 1000 |       |                                                                                                    |                  |                    |
|                                   |                       |                                  |       | and the second second se |                  |                    |

# Accessing and Verifying Modbus Readings Using the Gateway Console

| Q Search X                        | Modh     |                       | adings O            |              |                       |                                      |                   |
|-----------------------------------|----------|-----------------------|---------------------|--------------|-----------------------|--------------------------------------|-------------------|
| E Status                          | NOUD     | us itea               | adings              |              |                       |                                      |                   |
| Monitoring Data                   | Slave ID | Register<br>(0 based) | Node                | Register Map | Expression            | Mapping                              | Register<br>Value |
| Power Nodes                       |          |                       |                     |              |                       |                                      |                   |
| 8600-0000-0000-CABF               | 1        | 11                    | 8600-0000-0000-CABF |              | R(VoltageB) * 10      | int AB (16b) → AB (1 register)       | 0                 |
| Data Sources                      | 1        | 1                     | 8600-0000-0000-CABF |              | R(VoltageA) * 10      | Int AB (16b) ⇒ AB (1 register)       | 1264              |
| <b>A</b> Data Data state          | 1        | 3                     | 8600-0000-0000-CABF |              | R(Power)              | int AB (16b) → AB (1 register)       | 0                 |
| C Data Processing                 | 1        | 4                     | 8600-0000-0000-CABF |              | R(VARA)               | int AB (16b) → AB (1 register)       | 1                 |
| 😔 Data Destinations               | 1        | 5                     | 8600-0000-0000-CABF |              | R(EnergyA)            | int ABCD (32b) ⇒ AB,CD (2 registers) | 0                 |
| ЕМХ                               | 1        | 6                     | 8600-0000-0000-CABF |              | R(EnergyA)            | int ABCD (32b) ⇒ AB,CD (2 registers) | 539               |
| 🗸 Modbus 🧿                        | 1        | 7                     | 8600-0000-0000-CABF |              | R(PowerFactorA) * 100 | int AB (16b) ⇒ AB (1 register)       | 29                |
| <ul> <li>Register Maps</li> </ul> | 1        | 2                     | 8600-0000-0000-CABF |              | R(CurrentA) * 10      | int AB (16b) ⇒ AB (1 register)       | 0                 |
| Env-12                            | 1        | 12                    | 8600-0000-0000-CABF |              | R(CurrentB) * 10      | int AB (16b) ⇒ AB (1 register)       | 0                 |
| Power-1P                          | 1        | 13                    | 8600-0000-0000-CABF |              | R(PowerB)             | int AB (16b) → AB (1 register)       | 0                 |
| Power-3P                          | 1        | 14                    | 8600-0000-0000-CABF |              | R(VARB)               | int AB (16b) ⇒ AB (1 register)       | 0                 |
| Note Man                          | 1        | 15                    | 8600-0000-0000-CABF |              | R(EnergyB)            | int ABCD (32b) → AB,CD (2 registers) | 0                 |
| Destinat                          | 1        | 16                    | 8600-0000-0000-CABF |              | R(EnergyB)            | int ABCD (32b) ⇒ AB,CD (2 registers) | 0                 |
| Readings                          | 1        | 17                    | 8600-0000-0000-CABF |              | R(PowerFactorC) * 100 | int AB (16b) = AB (1 register)       | 0                 |

To access and verify Modbus readings:

Select the "Readings" tab under Data Destinations>Modbus>Register Maps>Readings. A table containing all Modbus readings will be displayed allowing for easy verification.

# **Exporting Modbus Readings**

|                                   |          |                       |        |                                                                           |                    |         | Q 2016-09-13 23:35:30    |
|-----------------------------------|----------|-----------------------|--------|---------------------------------------------------------------------------|--------------------|---------|--------------------------|
| Q, Search 🗶                       | Modb     | us Rea                | adings |                                                                           |                    |         |                          |
| Status                            |          |                       |        |                                                                           |                    |         |                          |
| > 🝙 Monitoring Data               | Slave ID | Register<br>(0 based) | Node   | Register Map                                                              | Expression         | Mapping | Register<br>Value        |
| <ul> <li>Data Sources</li> </ul>  |          | 1                     | 1      |                                                                           | 1                  |         | 1                        |
| C Data Processing                 |          |                       |        | N                                                                         | lo data to display |         |                          |
| Data Destinations                 |          |                       |        | <c <="" pase<="" td=""><td>1 of 1 &gt; 30 15 ¥</td><td></td><td></td></c> | 1 of 1 > 30 15 ¥   |         |                          |
| EMX                               |          |                       |        |                                                                           |                    |         | A Export Modbus Readings |
| Modbus O                          |          |                       |        |                                                                           |                    |         | (                        |
| <ul> <li>Register Maps</li> </ul> |          |                       |        |                                                                           |                    |         |                          |
| Three Phase Power                 |          |                       |        |                                                                           |                    |         |                          |
| Node Map                          |          |                       |        |                                                                           |                    |         |                          |
| Readings                          |          |                       |        |                                                                           |                    |         |                          |
| SNMP O                            |          |                       |        |                                                                           |                    |         |                          |
| ) O System                        |          |                       |        |                                                                           |                    |         |                          |

(1) Readings can also be exported by selecting the utility icon and selecting export all readings. The files are exported in .CSV format and can be viewed in a standard spread sheet.

Note that readings should match the readings shown in the Monitoring Data tab.

# **MTConnect Implementation**

| Monitoring Data   | Configure the MTConnect protocol. |                 |  |  |
|-------------------|-----------------------------------|-----------------|--|--|
| Data Sources      | C Enabled                         |                 |  |  |
| Data Dioces       | Server Port:                      | 5000            |  |  |
|                   | Node #1                           | C Enabled       |  |  |
| Data Destinations |                                   | 440000000006D32 |  |  |
| System            | Node #2                           | Enabled         |  |  |
|                   |                                   | Not set         |  |  |
|                   | Node #3                           | Enabled         |  |  |
|                   |                                   | Not set         |  |  |
|                   | Node #4                           | Enabled         |  |  |
|                   |                                   | Not set         |  |  |

# **EthernetIP Implementation**

| Q. Search ×            | EtherNet/IP                                                                                                    |  |  |  |  |  |
|------------------------|----------------------------------------------------------------------------------------------------|--|--|--|--|--|
| E Status               | and a second second sec |  |  |  |  |  |
| Monitoring Data        | mingure the Etherneone protocol.                                                                                                    |  |  |  |  |  |
| > 🔹 Data Sources       | Power node assembly, 4 nodes                                                                                                    |  |  |  |  |  |
| > 2 Data Processing    | Senable this assembly                                                                                                    |  |  |  |  |  |
| 💌 🕩 Data Destinations  | Node #1 C Enabled                                                                                                    |  |  |  |  |  |
| EMX                    | 440000000000000000000000000000000000000                                                                                                    |  |  |  |  |  |
| Modbus                 | Node #2 C Enabled                                                                                                    |  |  |  |  |  |
| SNMP O                 | 02FF015F020D01EF                                                                                                    |  |  |  |  |  |
| Data Diode Transmitter | Node #3 Enabled                                                                                                    |  |  |  |  |  |
|                        | Note # C Facility                                                                                                    |  |  |  |  |  |
| V System               | Node #4Enabled                                                                                                    |  |  |  |  |  |
|                        |                                                                                                    |  |  |  |  |  |
|                        | Environmental node assembly, 4 nodes                                                                                                    |  |  |  |  |  |
|                        | 2 Enable this assembly                                                                                                    |  |  |  |  |  |
|                        | Node #1 💟 Enabled                                                                                                    |  |  |  |  |  |
|                        | 3200000000ED73                                                                                                    |  |  |  |  |  |
|                        | Node #2 Enabled                                                                                                    |  |  |  |  |  |
|                        | Not set                                                                                                    |  |  |  |  |  |
|                        | Node #3 Enabled                                                                                                    |  |  |  |  |  |
|                        | Not set                                                                                                    |  |  |  |  |  |
|                        | Node #4 Enabled                                                                                                    |  |  |  |  |  |
|                        | Not set                                                                                                    |  |  |  |  |  |

| Q Search               | EtherNe            | et/IP                                                |  |  |  |  |  |
|------------------------|--------------------|------------------------------------------------------|--|--|--|--|--|
| I≣ Status              | Configure the Eth  | arNet/IP protocol                                    |  |  |  |  |  |
| > 🚳 Monitoring Data    | Configure the Edit |                                                      |  |  |  |  |  |
| Data Sources           | Power node a       | Power node assembly, 4 nodes                         |  |  |  |  |  |
| > C Data Processing    | C Enable this a    | Enable this assembly                                 |  |  |  |  |  |
| V Թ Data Destinations  | Node #             | 1 Senabled                                           |  |  |  |  |  |
|                        |                    | 44000000006D32                                       |  |  |  |  |  |
| EMX                    | Node #             | 2 🕑 Enabled                                          |  |  |  |  |  |
| Nodbus                 |                    | 82FF019F020D81EF                                     |  |  |  |  |  |
| Data Diode Transmitter | Node #             | 3 Enabled                                            |  |  |  |  |  |
| EtherNet/IP            | •                  | Not set                                              |  |  |  |  |  |
| > O System             | Node #             | 4 Denabled                                           |  |  |  |  |  |
|                        |                    | Not set                                              |  |  |  |  |  |
|                        | Environmenta       | I node assembly, 4 nodes                             |  |  |  |  |  |
|                        | C Enable this a    | issembly                                             |  |  |  |  |  |
|                        | Mixed node a       | Mixed node assembly, 2 power + 2 environmental nodes |  |  |  |  |  |
|                        | Enable this a      | assembly                                             |  |  |  |  |  |
|                        | Save               |                                                      |  |  |  |  |  |
|                        |                    |                                                      |  |  |  |  |  |

# **Technical Specifications**

#### Communications

| Operating frequency              | 860 to 930 MHz and 2.4 GHz (frequency used varies by region)    |  |
|----------------------------------|-----------------------------------------------------------------|--|
| Wireless protocol                | Frequency hopping self-configuring load-balancing mesh          |  |
| Wired network protocol           | Ethernet with SNMP and Modbus TCP/IP optional                   |  |
| Firmware updates                 | Wireless                                                        |  |
| Typical transmission range       | 10 to 30 meters indoors between any two devices in mesh network |  |
| Antenna                          | Fully enclosed, fixed configuration                             |  |
| Monitoring unit to gateway ratio | Up to 150 monitoring units per gateway                          |  |
| Gateways per site                | Unlimited                                                       |  |
| Multi-site support               | Yes                                                             |  |
| Encryption                       | AES 128-bit                                                     |  |
| Compatible devices               | All Packet Power monitoring units                               |  |
| Local display                    | LCD for status and configuration; LED for general device status |  |

### Environmental & Mechanical

| Operating temperature | 0° to 40°C (32° to 104°F)                                                         |  |
|-----------------------|-----------------------------------------------------------------------------------|--|
| Operating humidity    | 10% to 90% non-condensing                                                         |  |
| Environmental rating  | Indoor use / NEMA 1                                                               |  |
| Gateway size          | Dimensions: 76mm x 94mm x 31mm; Weight: 136g (4.8 oz)                             |  |
| Placement             | Top of server cabinet, under cable raceway, under raised floor                    |  |
| Mounting options      | DIN rail, screw, cable tie                                                        |  |
| External power supply | 100 to 240V AC input; 50/60 Hz (5V DC) output                                     |  |
| Plug types            | C14, NEMA 5-15, CEE-7 Schuko, AS/NZS 3112 2000, BS 1363A, BS 546A, China CPCS-CCC |  |
| Power consumption     | 3W                                                                                |  |
| Power over Ethernet   | Available, requires an external PoE splitter                                      |  |
| Certifications        | FCC, IC, CE; consult Packet Power for additional certifications                   |  |

# **Regulatory Information and Labels**

# **Regulatory Information**

This product has been certified to meet the following requirements: UL / ANSI standards 61010-1,Second Edition, Dated July 12, 2004 with revisions through and including October 28,2008 CAN/CSA-C22.2 No. 61010-1, second edition, including Amendment 1, or a later version of the same standard incorporating the same level of testing requirements. Council Directive 2006/95/EC (December 12, 2006) on Low Voltage Equipment Safety; IEC 61010-1:2001 (Second Edition) and EN 61010-1:2001 (Second Edition) Council Directive 1999/05/EC - European Union (EU) Radio & Telecommunications Terminal Equipment Directive(R&TTE) ETSI EN 300 220-2, Issued:2006/04/01 and ETSI EN 301 489-3, Issued:2002/08/01 V1.4.1 Council Directive 2004/108/EC (December 15, 2004) on Electromagnetic Compatibility CENELEC EN 61326-1 Issued:2006/05/01; IEC 61326-1:2005;:1997 – AS/NZS 4268: 2008

#### **Class B Device Statement / FCC Regulations**

Section 15.105(a) of the FCC Rules: This equipment has been tested and found to comply with the limits for a Class B digital device, pursuant to part 15 of the FCC Rules. These limits are designed to provide reasonable protection against harmful interference when the equipment is operated in a commercial environment. This equipment generates, uses, and can radiate radio frequency energy and, if not installed and used in accordance with the instruction manual, may cause harmful interference to radio communications.

Section 15.19 of the FCC Rules: This device complies with part 15 of the FCC Rules. Operation is subject to the following two conditions: (1) This device may not cause harmful interference, and (2) this device must accept any interference received, including interference that may cause undesired operation.

Pursuant to Part 15.21 of the FCC Rules, any changes or modifications to this product not expressly approved by Hubbell LLC might cause harmful interference and void the FCC authorization to operate this product.

Pursuant to part 2.1091c of the FCC rules device is categorically excluded from routine RF Exposure regulations.

#### Industry Canada (IC) Compliance Statement

This device complies with Industry Canada license-exempt RSS standard(s). Operation is subject to the following two conditions:(1) This device may not cause interference, and (2) this device must accept any interference, including interference that may cause undesired operation of the device.Under Industry Canada regulations, this radio transmitter may only operate using an antenna of a type and maximum (or lesser)gain approved for the transmitter by Industry Canada. To reduce potential radio interference to other users, the antenna type and its gain should be so chosen that the equivalent isotropically radiated power (e.i.r.p.) is not more than that necessary for successful communication.Per section RSS-102, 2.5 of Industry Canada regulations, this device is categorically excluded from Routine Evaluation Limits.

#### Industrie Canada (IC) Déclaration de conformité

Le présent appareil est conforme aux CNR d'Industrie Canada applicables aux appareils radio exempts de licence. L'exploitation est autorisée aux deux conditions suivantes : (1) l'appareil ne doit

pas produire de brouillage, et (2) l'utilisateur de l'appareil doit accepter tout brouillage radioélectrique subi, même si le brouillage est susceptible d'en compromettre le fonctionnement.Conformément à la réglementation d'Industrie Canada, le présent émetteur radio peut fonctionner avec une antenne d'un type et d'un gain maximal (ou inférieur) approuvé pour l'émetteur par Industrie Canada. Dans le but de réduire les risques de brouillageradioélectrique à l'intention des autres utilisateurs, il faut choisir le type d'antenne et son gain de sorte que la puissance isotrope rayonnée équivalente (p.i.r.e.) ne dépasse pas l'intensité nécessaire à l'établissement d'une communication satisfaisante.

### **Regulatory Label**

| <b>Ethernet Gateway</b> | FC & C.CE                       |
|-------------------------|---------------------------------|
| Model: EG4              |                                 |
| FCC ID: WCGEG4          | ✓ SEE MANUAL                    |
| IC: 8751A-P5EG4         | For indoor use in dry locations |
| INPUT: 5 VDC 3W         |                                 |
| www.packetpower.com     | Made in the USA –               |